### Mobile Phone E-GSM 900/1800/1900

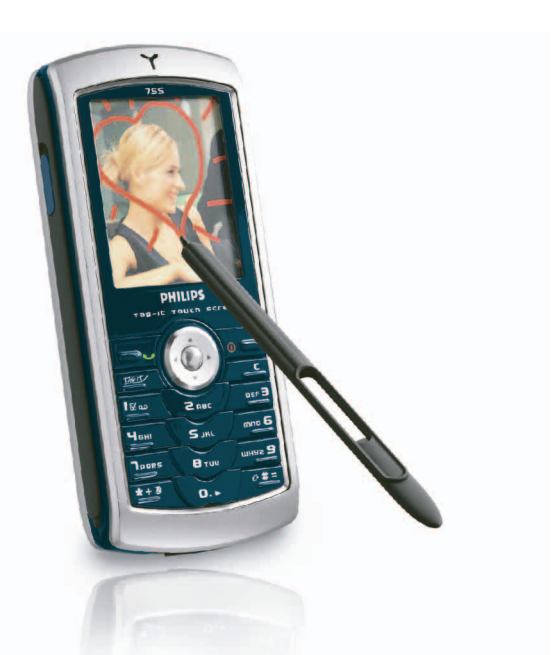

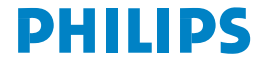

#### **Oversigt over telefonen** Telefonens bagside: Kameratast på siden Stift Navigation Berøringsfølsom & @ skærm med 65.000 farver Læg på og tænd/sluk Løft røret 6 С -tast Tastatur Mikrofon

Philips bestræber sig på hele tiden at forbedre sine produkter. Derfor forbeholder Philips sig ret til at foretage ændringer i denne båndbog og at trække den tilbage uden varsel. Håndbogen leveres, som den er og forefindes, og Philips er ikke ansvarlig for evt. fejl, udeladelser og uoverensstemmelser mellem håndbogen og produktet, medmindre loven kræver det. Enheden er udviklet til tilslutning til GSM-/GPRS-netværk.

#### Betjening...

| Tænde/slukke<br>telefonen        | Hold 💿 nede.                                                              |
|----------------------------------|---------------------------------------------------------------------------|
| Taste PIN-kode                   | Tast PIN-koden på<br>tastaturet, og tryk på<br>eller ∕≢= for at bekræfte. |
| Foretage opkald                  | Tast telefonnummeret på tastaturet, og tryk på 🗹 for at ringe op.         |
| Besvare opkald                   | Tryk på 🔄 , når telefonen ringer.                                         |
| Justere lydstyrke til<br>samtale | Tryk på navigationstasten<br>▲ eller ▼ under<br>samtalen.                 |
| Afslutte opkald                  | Tryk på 💿.                                                                |
| Afvise et opkald                 | Tryk på 💿.                                                                |
| Åbne hovedmenuen                 | Tryk på                                                                   |
| Åbne Telefonbog                  | Tryk på ▼ , når telefonen<br>er på standby.                               |

| Bruge Telefonbog                                   | Gennemse listen ved at flytte<br>▲ eller ▼, og tryk på<br>☑ for at ringe til det<br>valgte navn. | Hurtigt åbne<br>Billedalbum                                                                                        | Tryk på Tag lt!, når<br>telefonen er på standby.<br>Vælg et billede og tryk på<br>for at tag it.                           |
|----------------------------------------------------|--------------------------------------------------------------------------------------------------|----------------------------------------------------------------------------------------------------|----------------------------------------------------------------------------------------------------|
| Åbne Liste over<br>opkald                          | Tryk på ▲ , når telefonen<br>er på standby.                                                      | Aktivere en<br>programmeret                                                                                        | Hold 🖲 nede.                                                                                                    |
| Gå til forrige menu                                | Tryk på 🖉 🗖.                                                                                     | stemmestyring                                                                                                    |                                                                                                    |
| Hurtigt vende tilbage<br>til standby fra<br>menuer | Hold ∠⊂ nede, eller tryk<br>på ि®.                                                               | Hurtigt sende en SMS                                                                                               | Tryk på ▶, når telefonen<br>er på standby (åbner<br>navnelisten, så du kan vælge<br>modtageren).                           |
| Se det sidste opkald                               | Tryk på ⊡7, når telefonen<br>er på standby.                                                      | Aktivere kameraet                                                                                                  | Skub kameraets dæksel på bagsiden af telefonen til side.                                                                   |
| Låse tastaturet/låse<br>tastaturet op              | Hold 🦾 nede, når<br>telefonen er på standby.                                                     | Starte WAP                                                                                                    | Hold <b>0.0</b> nede, når telefonen er på standby.                                                                         |
| Åbne en funktion på<br>menuen                      | Tryk på  , flyt ◀ eller<br>▶ og ▲ eller ▼ for<br>at vælge_en funktion, og tryk                   | Åbne listen<br>Genvejstaster                                                                                       | Hold <b>#=</b> nede, når<br>telefonen er på standby.                                                                       |
|                                                    | på 凾 for at åbne<br>undermenuen. Gentag for<br>hver funktion, der skal<br>åbnes.                 | Berøringsfølso<br>Advarsel! Den stift, de<br>eneste, der må bru<br>berøringsfølsomme ska<br>værktøj på den berørin | m skærm<br>r fulgte med produktet, er den<br>uges til at trykke på den<br>erm. Brug IKKE noget andet<br>vgsfølsomme skærm. |

Din mobiltelefon er udstyret med en berøringsfølsom skærm, som er en hurtigere og mere intuitiv måde at navigere rundt i lister og menuer på. Den er til rådighed så snart du bevæger dig ind i telefonens menuer (den er ikke tilgængelig, når telefonen er på standby), og du betjener den med den stift, der sidder på siden af telefonen. Tryk to gange på en menu/et ikon for at åbne/aktivere den, og tryk derefter med et tryk svarende til, når du skriver på et stykke papir.

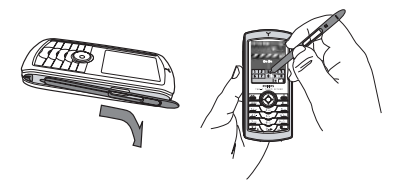

Du vil ikke være i stand til kun at bruge den berøringsfølsomme skærm, eftersom den i nogle tilfælde ikke kan bruges i stedet for tasterne.

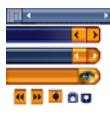

Som vist her vil de klikbare områder på lister og menuer hurtigt blive nemme at kende, så du med stiften kan bruge dem til at vælge et emne, flytte op/ned, vælge emner, osv. I de fleste tilfælde vil en pil 🗗 i skærmens øverste højre hjørne eller et rødt kryds 📷 sammen med en advarsel lade dig annullere den sidste handling eller lade dig gå et trin tilbage. Symbolerne OK 💽 eller grønt hak 🕥 gør det muligt for dig at bekræfte dit valg eller din handling. Disse mærker på den berøringsfølsomme skærm svarer til at trykke på tasterne 🚾 eller 🐵 på tastaturet.

#### Tastatur på skærmen

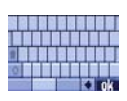

På tidspunkter, hvor du skal indtaste noget, som f.eks. PIN-koden, en besked (SMS, EMail, MMS, osv.), tilføje et navn i telefonbogen osv. vil der vises et tastatur på skærmen.

Dette gør det muligt for dig at bruge stiften, på samme måde som et computertastatur. At bruge stiften svarer til at trykke på den samme tast på telefonen.

#### **Matrix**

Matrix'en er den grafiske repræsentation af menuerne vha. symbolerne. Hvert symbol repræsenterer en funktion eller handling på telefonen. Du åbner matrix ved at trykke på (), når telefonen er på standby. Brug stiften eller navigationstasten til at vælge eller aktivere en menu eller en mulighed, og tryk på $\_\_^{c}$  for at annullere.

Hvis du trykker på 
eller
skifter du mellem
to muligheder, f.eks. Aktiver/Deaktiver, Til/Fra,
Forøge/Formindske en værdi osv.

Gennemse menuer og lister, indtil du finder den ønskede funktion eller mulighed. Når du blader i en liste, vises din aktuelle position på listen vha. et rullepanel i højre side af skærmen. Derefter kan du med stiften eller med navigationstasten vælge eller justere alle telefonens funktioner som beskrevet i de relevante kapitler i denne håndbog.

#### Begivenheder

Nogle begivenheder vises på den passive skærm (ubesvaret opkald, ny besked osv.). Tryk på ® for at åbne den tilsvarende menu, eller tryk på <u>for</u> for at vende tilbage til den passive skærm.

# Indholdsfortegnelse

| 1. Introduktion1                             |
|----------------------------------------------|
| Indsætte SIM-kortet1                         |
| Tænde telefonen2                             |
| Indstille dato og tid2                       |
| Kopiere SIM-telefonbogen2                    |
| Kalibrering2                                 |
| Oplade batteriet2                            |
| 2. Hovedfunktioner4                          |
| Åbne og se telefonbogen4                     |
| Foretage opkald4                             |
| Besvare og afslutte opkald4                  |
| "Tag" og send billeder4                      |
| Hurtigkald5                                  |
| TV-lysbilledshow5                            |
| Tage et billede5                             |
| Navigationsikonet5                           |
| Fotoopkald: Se og hør, hvem der ringer6      |
| Fotosamtale: Sende stemmeklip med billeder 6 |
| Håndfrit opkald6                             |
| Skifte ringetone7                            |
| Aktivere lydløs funktion7                    |
| Aktivere vibrator7                           |
| Læse dit mobilnummer7                        |

| lustere lydstyrken i røret 7             | 1  |
|------------------------------------------|----|
| Slå mikrofonen fra                       | ,  |
| Slå mikrofonen til                       | ,  |
| Slatta opkaldsliston                     | 2  |
|                                          | ,  |
|                                          | ,  |
| Optage en samtale                        | 5  |
| Slette telefonbogen8                     | 3  |
| Rulle hurtigt gennem en liste8           | 3  |
| 3. Menustrukturen                        | )  |
| 4. Skrive tekst og tal 12                | ,  |
| T9®-funktion12                           | ,  |
| Almindelig tekstfunktion                 | \$ |
| 5. Tage billeder 14                      | ł  |
| Betjening 14                             | ł  |
| Billeder                                 | ł  |
| Indstillinger                            | 1  |
| 6. BeDJ                                  | ,  |
| Betjening                                | ,  |
| Introduktion                             | ,  |
| Optage et mix                            | )  |
| Oprette din egen stil og dit eget miv 21 | i. |
| Commo din ogon stil                      | ,  |
| Gennine un egen sul                      | -  |

| Modtage opkald                         | 22         |
|----------------------------------------|------------|
| 7. Telefonbog                          | 23         |
| Indstillinger                          | 23         |
| Føj navne til telefonbogen             | 24         |
| Fotoopkald: Se og hør, hvem der ringer | 24         |
| Redigere og administrere navne         | 25         |
| 8. Indstillinger                       | 27         |
| Lyde                                   | 27         |
| Display                                | 28         |
| Genveje                                | 29         |
| Sikkerhed                              | 31         |
| Kalibrering                            | 32         |
| Netværk                                | 32         |
| KI. og dato                            | 33         |
| Sprog                                  | <u>^</u> د |
| Porindstillinger                       | 34         |
| 9. Beskeder                            | 36         |
| SMS                                    | 36         |
| E-mail                                 | 39         |
| Onlinebesked                           | 44         |
| Broadcast                              | 44         |
| Kort besked                            | 44         |
| 10 Infranced                           | 43         |
| IV. Inirarød                           | 50         |
| Placering af enheder                   | 50         |

| Send data                 | 50 |
|---------------------------|----|
| Modtage data              | 50 |
| 11. Multimedier           | 52 |
| Lydalbum                  | 52 |
| Billedalbum               | 52 |
| TV-lysbilledshow          | 55 |
| Demonstrationsfunktion    | 56 |
| Hukommelsesstatus         | 56 |
| Memo                      | 56 |
| BeDJ                      | 56 |
| 12. Spil & programmer     | 57 |
| Euroomregner              | 57 |
| Kalkulator                | 57 |
| Vækkeur                   | 57 |
| Kalender                  | 57 |
| JAVA                      | 59 |
| Brikspil                  | 59 |
| 13. Oplysninger om opkald | 60 |
| Opkaldsindstillinger      | 60 |
| Liste over opkald         | 61 |
| Kald tællere              | 62 |
| 14. Operatørtjenester     | 64 |
| WAP                       | 64 |
| Foretage et nyt opkald    | 67 |
| DTMF-toner                | 67 |
|                           |    |

| Besvare et nyt opkald      | 67 |
|----------------------------|----|
| Besvare et tredje opkald   | 68 |
| Konference                 | 68 |
| Forbinde eksterne samtaler | 68 |
| lkoner og symboler         | 69 |

| Fejlfinding          |    |
|----------------------|----|
| Sikkerhed            | 73 |
| Tilbehør fra Philips |    |

## 1 • Introduktion

Læs afsnittet "Sikkerbed", før du begynder at bruge telefonen.

Før du kan bruge telefonen, skal du indsætte et gyldigt SIM-kort fra operatøren eller forhandleren. SIMkortet indeholder oplysninger om abonnement, mobilnummer og en hukommelse til telefonnumre og beskeder (se "Telefonbog" på side 23).

#### Indsætte SIM-kortet

1. Tryk på knappen som vist herunder og fjern batteridækslet.

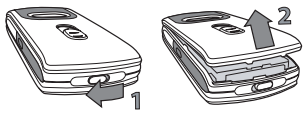

 Indsæt SIM-kortet: Skub det først under den venstre plastikdel, indtil det stopper, og skub derefter metalklipholderen, indtil den holder kortet på plads. Sørg for, at det skrå hjørne af kortet sidder rigtigt.

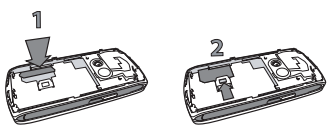

 Skub batteridækslet på plads med metalkontakterne nedad, indtil det stopper. Lås det fast ved at trykke det nedad.

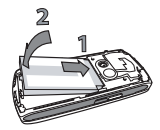

 Sæt batteridækslet på telefonen igen: Hægt frontstykket fast i hængslerne øverst på telefonen, og tryk det nedad, indtil låsen klikker på plads.

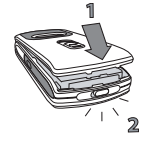

5. Fjern den beskyttelsesfilm, der dækker skærmene og kameralinsen, før du tager telefonen i brug.

#### Tænde telefonen

Du tænder telefonen ved at trykke på 💽. Tast PINkoden, hvis det er nødvendigt (her menes den 4 til 8 cifre lange hemmelige kode, der hører til dit SIMkort). PIN-koden er foruddefineret, og du får den af operatøren eller forhandleren. Du kan selv ændre PIN-koden (se side 43).

Hvis du taster en forkert PIN-kode 3 gange, låses SIM-kortet. Du kan låse den op med PUK-koden, som du får af operatøren.

#### Indstille dato og tid

Første gang du tænder telefonen, skal du indstille datoen ved at trykke på nummertasterne (tryk på <u>c</u> for at slette et tal). Indstil dernæst tiden.

Der findes en komplet oversigt over alle dato- og tidsindstillinger på side 46.

#### Kopiere SIM-telefonbogen

Hvis du, når du først tænder telefonen, ikke kopierer SIM-telefonbogen , benvises du til "Vælg Telefonbog" på side 23.

Mobiltelefonen opdager et SIM-kort, der allerede indeholder navne og beskeder, og du bliver spurgt, om du vil kopiere SIM-telefonbogen over i den indbyggede telefonbog. Tryk på  $\_\_\_$  for at annullere eller på @ for at acceptere. Telefonens telefonbog er altid valgt som standardtelefonbogen. Hvis du vil skifte tilbage til SIM-telefonbogen, henvises du til "Vælg Telefonbog" på side 23.

#### Kalibrering

Med denne menu kan du kalibrere skærmen for at opnå bedre præcision, når du bruger stiften. Tryk blot på <sup>(1)</sup> og følg instruktionerne. Du bliver nødt til at trykke på alle symbolerne ét efter ét for at afslutte processen.

#### **Oplade batteriet**

Telefonen får strøm fra et genopladeligt batteri. Et nyt batteri er delvist opladet, og der vises en advarsel, når batterispændingen bliver lav. Hvis batteriet er helt fladt, vises batterisymbolet først efter 2 eller 3 minutter.

Du kan risikere at miste alle dine personlige indstillinger, hvis du fjerner batteriet, mens telefonen er tændt.

- Når batteriet og batteridækslet er sat på plads, skal du sætte stikket fra opladeren (ligger i pakken med telefonen) i det VENSTRE stik i bunden af telefonen og derefter slutte opladeren til en stikkontakt, som er nem at komme til.
- 2. Batterisymbolet viser status for opladningen:
  - Under opladningen ændres de 4 ladeindikatorer: Hver streg svarer til ca. 25% opladning, og det varer ca. 1 3/4 time at oplade batteriet helt.

 Når alle indikatorerne står stille, er batteriet fuldt opladet: fjern opladeren. Afhængigt af netværket og brugsbetingelserne har batteriet strøm til 2 til 4 timers taletid og fra 200 til 400 timers standbytid.

Batteriet bliver ikke beskadiget, selvom opladeren er sluttet til mobiltelefonen, når batteriet er fuldt opladet. Du kan kun slukke opladeren ved at tage netstikket ud, så du skal bruge en stikkontakt, som er nem at komme til. Du kan slutte opladeren til et ITstik (kun Belgien).

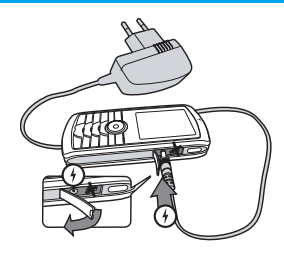

# 2 • Hovedfunktioner

#### Åbne og se telefonbogen

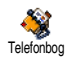

Tryk på • , når telefonen er på standby. Det indhold, der vises på skærmen, afhænger af den valgte

telefonbog (SIM-kortets eller telefonens telefonbog, se nærmere i "Telefonbog" på side 23)

Hvis du vil slå op i telefonbogen under et opkald, kan du trykke på 🐵 og vælge Vis navneliste. Tryk to gange på 🚾 for at vende tilbage til opkaldsskærmen.

Tryk på ≢, skriv det første bogstav i det navn, du søger efter, og tryk på 🐵 for at hoppe direkte til det navn.

#### Foretage opkald

- Tryk på i for at ringe op, og tryk på i for at lægge på.

Ved internationale opkald kan du holde \*\* nede for at skrive "+" i stedet for det normale internationale præfiks.

#### Besvare og afslutte opkald

Når du modtager et opkald, kan nummeret i nogle tilfælde vises. Hvis du har arkiveret han/hendes nummer, vil hans/hendes navn vises i stedet for nummeret.

- 1. Du besvarer opkald ved at trykke på 🔄.
- Du afviser opkald ved at trykke på 
   . Hvis du har aktiveret funktionen "Viderestilling" (se side 60), omstilles opkaldet til et andet nummer eller til telefonsvareren.
- 3. Du lægger på ved at trykke på 💿.

Telefonen ringer ikke, hvis den er indstillet til Lydløs (se side 7). Hvis du har valgt Fri svartast (se side 61), kan du acceptere et opkald ved at trykke på alle taster (undtagen 💽).

#### "Tag" og send billeder

Takket være den berøringsfølsomme skærm og stiften, kan du hurtigt tag og sende de billeder, du har taget, til familie og venner. Se "Berøringsfølsom skærm" på side 2 for at lære mere om den berøringsfølsomme skærm og om brugen af stiften, "Tage billeder" på side 14 for at lære, hvordan man tager billeder og se endelig "Billedalbum", "TagIt" på side 52, hvis du vil vide mere om tagging/redigering af billeder.

#### **TV-lysbilledshow**

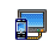

Denne funktion sikrer, at du kan vise billederne i Billedalbum (automatisk i et

TV-lysbilledshow lysbilledshow eller manuelt, et ad gangen) på en TV-skærm via tilbehøret TV Link eller på hovedskærmen (den interne skærm) på telefonen.

- Slut den ene ende af TV Link til det gule RCAstik på TV'et og den anden ende til mobiltelefonens lydjackstik.
- Der vises automatisk et standardbillede på TVskærmen, og menuen TV-lysbilledshow vises på telefonens skærm.
- Brug menuen på telefonen til at indstille et automatisk lysbilledshow, eller vis billederne manuelt ved at trykke på ▲ og ▼.

TV Link understøtter kun JPEG-billeder op til VGAstørrelse (640 x 480 punkter). Der er flere oplysninger om denne funktion i "TV-lysbilledshow" på side 55.

### Hurtigkald

Med denne mulighed kan du indstille dine 4 foretrukne eller mest brugte telefonnumre. Du kan hurtigt ringe til en af dem ved at dobbeltklikke på det rigtige ikon eller billede på skærmen uden at skulle gennemse Telefonbogen.

- 1. Tryk på for at få adgang til Hurtigkaldskærmen.
- Hvis du vil ringe til et af de valgte navne, kan du trykke på 

   , når telefonen er på standby, og derefter dobbeltklikke på den ønskede miniature med stiften.

#### Tage et billede

Din mobiltelefon indeholder et kamera, som sikrer, at du kan tage billeder og sende dem til venner og familie. Se "Tage billeder" på side 14, hvor der findes flere oplysninger om dette emne.

#### Navigationsikonet

Når telefonen er på standby, vises et navigationsikon, så du kan se de menuer, der er tilgængelige via telefonens navigationstast. I "Navigationsikon" på side 30 finder du oplysninger om, hvordan du slår det til/fra.

# Fotosamtale: Sende stemmeklip med billeder

Med denne funktion kan du hurtigt sende en besked, der består af lyd og billede.

- Hvis du vil aktivere kameraet, skal du trykke på kameratasten, mens telefonen er på standby. Hvis det er nødvendigt, kan du trykke på /≢= for at skifte til funktionen Klip.
- 2. Tryk på kameratasten for at tage et billede; Optag lyd åbnes automatisk.
- Optag lyden af din stemme, tryk på ∠<sup>c</sup> for at annullere, eller på <sup>®</sup> for at stoppe optagelsen (du kan også vente, til den maks. optagelsestid på 30 sekunder er nået).
- 4. Send derpå din besked via MMS (se også side 52).

# Fotoopkald: Se og hør, hvem der ringer

Denne funktion kan kun bruges, hvis du vælger telefonens telefonbog (ikke SIM-kortets telefonbog).

Denne funktion giver dig mulighed for at føje et eller flere navne til en gruppe. Når en af personerne i gruppen ringer, vises personens navn og billede, og telefonen bruger den ringetone, der er valgt til gruppen.

- Aktiver kameraet ved at trykke en gang på kameratasten, når telefonen er på standby, og tryk endnu engang for at tage et billede af din ven og gemme det.
- Vælg Telefonbog > Indstillinger > Gruppeindst. Omdøb en gruppe, og vælg Ringetone og derpå din vens billede.

Når du opretter en gruppe, der kun består af en person, kan du også vælge Multimedia > Memo > Ny, optage den person, der siger noget og derpå vælge optagelsen som Ringetone.

 Vælg et navn i din telefonbog, vælg Vælg gruppe og forbind det med den gruppe, du omdøbte.

#### Håndfrit opkald

For din egen sikkerbeds og bekvemmeligheds skyld skal du sørge for at bolde telefonen væk fra øret, når du foretager håndfrit opkald, især hvis du skruer op for lyden.

- Hvis du har valgt SIM-telefonbogen, skal du vælge et navn, trykke to gange på ⊕ og derpå vælge Håndfrit opkald og trykke på ⊕ for at ringe til nummeret.

nummer på listen og derpå trykke på ⊛ og vælge Håndfrit opkald.

Hvis du allerede taler i telefon, skal du trykke to gange på 🐵 for at skifte til håndfrit opkald og tilbage.

#### **Skifte ringetone**

Vælg Indstillinger > Lyde > Ringetone, tryk på ⊛ og flyt ▲ eller ▼ for at vælge en ringetone fra listen. Tryk på ⊛ for at bekræfte.

#### **Aktivere lydløs funktion**

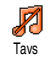

Hvis du ikke vil have, at telefonen skal ringe, når du modtager et opkald, kan du deaktivere ringetonen ved at vælge

Indstillinger > Lyde > Tavs. Tryk på ▼ , indtil lydstyrken er indstillet til Til.

#### **Aktivere vibrator**

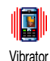

Hvis du gerne vil have, at telefonen skal vibrere, når du modtager et opkald, kan du aktivere vibratoren ved at vælge Indstillinger

> Lyde > Vibrator, og derefter vælge Til eller Fra.

Ringetonen bliver ikke slået fra når du slår vibratoren til. Hvis du vil slå ringetonen fra, og samtidig have vibratoren slået til, skal du vælge Tavs som beskrevet ovenfor. Vibrator sættes automatisk til Fra, når du tilslutter opladeren.

#### Hovedfunktioner

#### Læse dit mobilnummer

Hvis du vil se dit eget mobilnummer, kan du trykke på • , når telefonen er på standby og vælge Eget nr. > Vis. Dit telefonnummer vises, hvis det står i SIMkortets telefonbog. I modsat fald skal du vælge Ny og følge instruktionerne.

Hvis dit eget nummer står i telefonbogen, kan du læse det under et opkald (se "Åbne og se telefonbogen" på side 4).

#### Justere lydstyrken i røret

Under en samtale kan du flytte navigationstasten 🔺 eller 🔻 for at skrue op eller ned for lydstyrken.

#### Slå mikrofonen fra

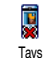

Du kan slå mikrofonen fra, så den person, du taler med, ikke kan høre dig. Tryk på , under et opkald, vælg Tavs, og tryk på 🐵 .

#### Slå mikrofonen til

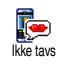

Du slår mikrofonen til under et opkald ved at trykke på 🐵 . Vælg lkke tavs, og bekræft ved at trykke på 🐵 .

#### **Optage en samtale**

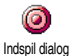

I de fleste lande er der love om optagelse af samtaler. Det anbefales, at du fortæller den anden person, at du vil optage samtalen. Optag kun samtalen, hvis den anden person er indforstået med det. Du bør også sikre, at optagelsen ikke offentliggøres. Du kan højst optage 1 minut (se "Memo" på side 56).

Hvis du vil optage en samtale under et opkald, kan du trykke på 🐵 , vælge Indspil dialog og trykke på 🐵 . Tryk på <a>[]</a>, <a>[]</a> eller læg på for at afslutte optagelsen: vha. et redigeringsvindue kan du navngive optagelsen, som derefter kan findes i Multimedier > Lydalbum.

Hvis du vælger Tavs og derefter Indspil dialog, optager du kun den anden persons stemme.

#### Slette opkaldslisten

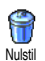

Du sletter opkaldslisten ved at trykke på Okaldsinfo > Liste

over opkald > Nulstil. Tryk to gange på

for at nulstille opkaldslisten. (ок)

#### Slette SMS-listen

Du sletter hele beskedlisten på en gang ved at trykke på @ og vælge Beskeder > SMS > Læs SMS > Slet SMS'er. Tryk to gange på @ for at slette SMSlisten

Du kan også slette alle SMS'er vha. menuen SMSarkiv. Når du sletter SMS-listen, frigør du hukommelse til nye beskeder.

#### Slette telefonbogen

Du sletter indholdet af telefonbogen på en gang ved at trykke på 🐵 og vælge Telefonbog > Indstillinger > Slet alt. Tryk på 🐵 for at slette telefonbogens indhold.

Denne mulighed kan kun bruges til telefonens telefonbog og IKKE til SIM-telefonbogen.

#### Rulle hurtigt gennem en liste

På listerne over f.eks. ringetoner eller begivenheder kan du holde • eller • nede for at rulle en hel side og ikke et emne ad gangen.

# 3 • Menustrukturen

Tabellen nedenfor viser hele mobiltelefonens menustruktur og henvisninger til de sider, hvor du kan læse mere om de enkelte funktioner og indstillinger.

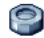

#### **Indstillinger s 27**

#### Lyde s 27

Tavs / Styrke / Ringetone / Ringetone ved besked / Equalizer / Tasttoner / Lydalarm / Vibrator

Display s 28 👰 Pauseskærm / Animation / Belysning / Tapet

#### Genveje s 29

👖 Genvej / Stemmestyring / Taleopkald / Navigationsikon

#### Sikkerhed s 31

Off. navne / Spærring / Skift koder / PINkode

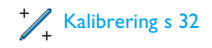

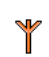

Netværk s 32

GPRS-type / Registrer igen / Foretrukken liste / Adgangsindstillinger

#### KI. og dato s 33

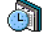

Vis kl. / Indstil dato / Datoformat / Tidszone / Sommertid / Indstil ur

Sprog s 34 Liste over sprog

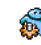

Forindstillinger s 34

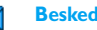

#### **Beskeder s 36**

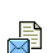

SMS s 36 Send SMS / Læs SMS / SMS-indstilling / SMS-arkiv

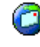

E-mail s 39

For hver postkasse Indstillinger / Åben mailbox / Send mail

Broadcast s 44 Modtagelse / Emner / Distrikt-kode

Menustrukturen

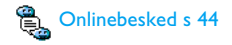

#### 🕜 Kort besked s 44

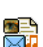

**MMS s 45** Ny MMS / Modtage en MMS / Administrere mapper / Indstillinger

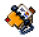

**Telefonbog s 23** 

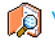

Vis navneliste

#### Telefonbogsindstillinger

Slet alt / Vælg telefonbog / Gruppeindst. / Kopier til tlf.

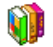

Spil & programmer s 57

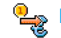

🛀 Euroomregner s 57

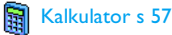

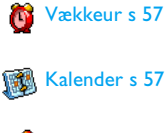

### Brikspil s 59

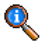

#### **Oplysninger om opkald s 60**

Opkaldsindstillinger s 60 Viderestilling / Mailbokse / Auto-opkald / Fri svartast / Opkald venter / Identifikation

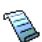

Liste over opkald s 61 Liste over opkald / Nulstil

Kald tællere s 62 GSM-tællere / GPRS-tællere

#### Infrarød s 50

#### Kamera s14 ിർ

Menustrukturen

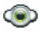

Multimedier s 52

Billedalbum s 52 Liste over billeder

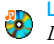

Lydalbum s 52 Liste over lyde

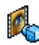

Demonstrationsfunktion s 56

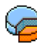

Hukommelsesstatus s 56

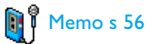

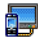

TV-lysbilledshow s 55

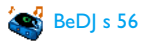

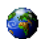

#### **Operatørtjenester s 64**

#### Servicenumre

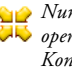

♦ Numrene på denne menu afhænger af, hvilken 🐺 operatør og hvilket abonnement du bruger. Kontakt operatøren.

### 🗑 WAP s 64

#### Service +

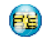

Mulighederne på denne menu afhænger af, hvilken operatør og hvilket abonnement du bruger. Kontakt operatøren.

## 4 • Skrive tekst og tal

Du kan skrive tekst på redigeringsskærmene på to måder: Vha. T9®-funktionen og på almindelig vis. Der findes også to andre funktioner til tal og skilletegn. Ikoner på skærmen viser den aktive tekstfunktion.

Memo: Med tastaturet på skærmen kan du skrive tekst med stiften, som du ville gøre det på et computertastatur. At bruge stiften svarer til at bruge de egentlige taster.

#### T9<sup>®</sup>-funktion

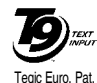

App. 0842463

T9®-funktionen er en intelligent redigeringsfunktion til beskeder, inklusive en omfattende ordbog. Med denne funktion kan du hurtigt skrive tekst. Tryk kun en gang på tasten for hvert bogstav i et ord: Indtastningen

analyseres, og T9<sup>®</sup> foreslår et ord, som vises på skærmen. Hvis der er flere ord, som svarer til de taster, du har trykket på, fremhæves det ord, du har skrevet: Tryk på  $\triangleleft$  eller  $\blacktriangleright$  for at gennemse listen og vælge blandt de ord, der foreslås af den indbyggede T9<sup>®</sup>-ordbog (se nedenfor).

#### Hvordan bruges det?

Tasterne repræsenterer bogstaver og symboler på følgende måde:

Zan – June Bogstaver.

- / Image: Gennemse listen over mulige ord.
- ⊙ / Isw Bekræft.
- Tryk for at slette et ord og hold nede for at slette al tekst.
- **0.0** Skift mellem almindelig funktion, små bogstaver og store bogstaver.
- Skift fra T9<sup>®</sup> til standardfunktion og til talfunktion.
- **#=** Skift til symboler og skilletegn.

#### Eksempel: Sådan skriver du ordet "Glem":

- Tryk på <u>um</u> <u>s</u> <u>mo</u>. Skærmen viser det første ord på en liste, f.eks. Hjem.
- 2. Tryk på 🕨 for at rulle på listen, og vælg Glem.
- 3. Tryk på @ eller <u>Isa</u> for at bekræfte ordet Glem.

#### **Almindelig tekstfunktion**

Hvis du gerne vil se almindelig tekstfunktion, kan du trykke på \*\*\*. Med denne funktion skal du trykke flere gange på hver tast for at skrive et bogstav: Bogstavet "h" er det andet bogstav på tasten '4..., så du skal trykke to gange for at skrive "h".

#### Eksempel: Sådan skriver du ordet "hjem":

 $\begin{array}{cccc} Tryk \ pa & \textcircled{\texttt{4m}} & \textcircled{\texttt{4m}} & (GHI), \\ \hline \texttt{Sm} & (JKL), \\ \hline \texttt{(DEF)}, \\ \hline \texttt{(me)} & (MNO). \\ Tryk \ pa & \textcircled{\texttt{9}} & , \ nar \ du \ er \ fardig \\ med \ at \ skrive. \\ \end{array}$ 

Bogstaver, tal og symboler har følgende rækkefølge på tasterne:

-

| Tryk p  | )å                                                                  | Hold nede |
|---------|---------------------------------------------------------------------|-----------|
| 80      | mellemrum 1 @ _ # = < > ( )<br>& £ \$  0 , / : ; » '! ; ? ; * + - % | 1         |
| S Hart  | a b c 2 à ä å æ ç                                                   | 2         |
| DEF 3   | d e f 3 é è $\Delta \Phi$                                           | 3         |
| Ч вні   | ghi4Γì                                                              | 4         |
| 5       | jkl5A                                                               | 5         |
| mno 6   | m n o 6 ñ ò ö                                                       | 6         |
|         | pqrs7 $\beta\Pi\Theta\Sigma$                                        | 7         |
| 8 тич   | t u v 8 ü ù                                                         | 8         |
| (uess 9 | w x y z 9 ø $\Omega \Xi \Psi$                                       | 9         |
| 0.0     | skift mellem små og store<br>bogstaver                              | 0         |

# 5 • Tage billeder

Mobiltelefonen har et indbygget digitalt kamera, så du kan tage billeder, gemme dem på telefonen, bruge dem som tapet eller sende dem til venner.

#### Betjening...

| Aktivere kameraet             | Åbn kameradækslet, eller<br>tryk på kameratasten.                                                                                                    |
|-------------------------------|----------------------------------------------------------------------------------------------------|
| Zoome ind/ud                  | I alle funktioner undtagen VGA<br>(se "Indstillinger til forhåndsvis-<br>ning" nedenfor), trykker du på<br>navigationstasten 🔺 eller 🔻 .                     |
| Ændre visnings-<br>funktionen | Tryk på 💌 for at skifte mellem nat og normal.                                                                                                    |
| Skifte kamera-<br>funktion    | Tryk på (#5) for at skifte fra<br>VGA (640*480 punkter), til<br>Tapet (128*160 punkter), til<br>Klip (128*160 punkter) og til<br>Fotoopkald (96*64 punkter). |
| Ændre effekt                  | Tryk på navigationstasten •<br>(venstre) eller • (højre) for at<br>skifte fra en effekt (sepia, præg-<br>ning, osv.) til anden                               |

| Åbne kamera-<br>indstillingerne | Tryk på ⊛ , når kameraet<br>er aktivt.                          |
|---------------------------------|-----------------------------------------------------------------|
| Tage et billede                 | Tryk på kameratasten, mens<br>kameraet er aktivt.               |
| Gem billedet                    | Tryk på kameratasten lige efter<br>at billedet er blevet taget. |
| Gemme billedet                  | Tryk på ∠⊂ lige efter<br>optagelsen.                            |
| Åbne optage-<br>indstillinger   | Tryk på  lige efter<br>optagelsen.                              |
| Slå selvud-<br>løseren til/fra  | Tryk på 💽.                                                      |

Fra enhver menu kan du holde C nede for at annullere en igangværende handling og vende tilbage til standbyfunktion.

#### Billeder

#### Indstillinger til forhåndsvisning

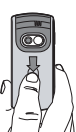

Åbn kamerablænden, og/eller tryk på kameratasten for at få vist billedeksemplet på skærmen. Kameraets linse fokuserer automatisk og ikoner vises nederst på skærmen (Zoom, Effekt, Kamerafunktion, Billede) og i toppen (Selvudløser, Vision).

Alle de muligheder og tastfunktioner, der er beskrevet i denne sektion, gælder kun, når kamerafunktionen er aktiv, dvs. når billedeksemplet vises på skærmen. Du kan også trykke på , for at få adgang til dem alle (se "Indstillinger" på side 17).

Kamerafunktion Standardbilledstørrelsen med standardformat er VGA 640 \* 480. Drej mobiltelefonen 90° til venstre, og hold den vandret for at vise billedet på hele skærmen.

> Med denne funktion vises VGA-ikonet nederst til højre på skærmen.

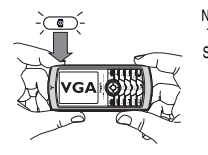

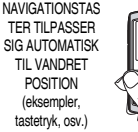

Ved alle andre kamerafunktioner skal du holde mobiltelefonen vandret og trykke på ∠<sup>#</sup>≡ for at skifte til Tapet (128 \* 160 punkter), til Klip (128 \* 160 punkter) og til Fotoopkald (96 \* 64 punkter). Det valgte ikon for Kamerafunktion vises nederst på skærmen.

Funktionen Klip sikrer, at du kan indspille en besked lige efter, at du har taget billedet. Se også "Fotosamtale: Bruge Klipfunktionen" på side 17 for at få flere oplysninger om denne funktion.

- Effekter Gør det muligt for dig at vælge en af de tilgængelige effekter. Se også side 18.
- Selvudløser Med denne mulighed kan du slå funktionen selvudløser Til eller Fra (se også side 16).
- Visningsfunktion Der er to visningsfunktioner: Normal og Nat (vises med et månesymbol øverst på skærmen). Alt efter det omgivende lys, kan du trykke på 💽 for at skifte imellem de to funktioner.
- Zoom Denne indstilling er tilgængelig i alle funktioner: et trin ad gangen (x2) i Klip og Tapet (tryk på navigationstasten ▲ eller • for at zoome ind eller ud), to trin ad gangen (x2 og x4) i VGA (når du holder telefonen vandret, skal du trykke på ▲ eller • , som faktisk er • og ▶ -pilene på navigationstasten, når telefonen holdes lodret).

#### Tage et billede

- Hvis selvudløseren er slået Fra, og kameraet er aktiveret, kan du trykke på kameratasten for at tage et billede.
- 2. Tallet, der ses øverst på skærmen, viser rækken.Tryk på:
- Hvis du blot vil ignorere det billede, du lige har taget, og vende tilbage til eksempelvinduet.

Kamera For at gemme det i Billedalbum. tasten

- For at åbne en liste over muligheder: Send (via MMS, Email eller infrarød), Gem det i Billedalbum, Rediger det, eller Tag et ny billede.
- 3. Skub kameradækslet til positionen lukket for at deaktivere kameraet **uden** at gemme billedet.
- 4. Antallet af billeder, du kan gemme, varierer alt efter de valgte indstillinger: Jo højere opløsning du vælger, jo større bliver billedfilerne. En meddelelse vil advare dig, når der ikke er mere hukommelse tilbage. I så fald bliver du nødt til at slette data, før du kan gemme et nyt billede (se "Hukommelsesstatus" på side 56).

Når de er gemt i Billedalbum, navngives billederne «img\_1.jpg», osv., op til 9999. Det betyder ikke, at du kan tage 9999 billeder, men at billederne nummereres op til 9999. Derefter starter nummereringen fra 1 igen.

#### Bruge selvudløseren

- Indstil selvudløseren til Til (se ovenfor), og tryk derefter på kameratasten for at aktivere den (eller tryk på @e./, hvis funktionen er Fra).
- 2. Sæt telefonen ned, og vend den rigtigt, så billedet vises korrekt.
- Nedtællingen starter ved 10 sekunder (denne værdi kan ikke ændres). Der lyder en advarsel, når der er 3 sekunder tilbage, og igen, når billedet bliver taget.

Tryk på C for at stoppe selvudløseren og vende tilbage til billedeksemplet, eller tryk på 0 for blot at stoppe selvudløseren.

4. Når billedet er taget, følger du instruktionerne fra trin 2, som beskrevet i "Tage et billede".

#### Tag / rediger et billede

Se "TagIt" på side 52. hvor der findes flere oplysninger om dette emne

#### Fotosamtale: Bruge Klipfunktionen

Med funktionen Klip kan du oprette et klip, der består af billede og lyd.

- 1. Vælg funktionen Klip, og tryk på kameratasten for at tage et billede.
- Vinduet Optag lyd åbnes automatisk: Optag lyden af din stemme (tryk på <u>c</u> for at annullere, eller på ⊛ for at stoppe optagelsen, eller vent til den maks. optagelsestid på 30 sekunder er nået).
- 3. Tryk på 🐵 for at se følgende muligheder:

Send via Send dine klip via MMS.

Afspille klip Afspil det.

Gemme klip Gem et klip, du har lavet: billedet i Billedalbum og lyden i Lydalbum.

Redigere Rediger et klip, du har lavet. klip

#### Fotoopkald: se, hvem der ringer

Med funktionen Fotoopkald kan du oprette et billede og forbinde det med en gruppe. Når et navn fra den pågældende gruppe ringer, vises det tilsvarende billede. Se også "Fotoopkald: Se og hør, hvem der ringer" på side 6.

#### Se billederne

De billeder, du gemmer, anbringes automatisk på menuen Multimedier > Billedalbum. Se også "Billedalbum" på side 52.

### Modtage og foretage et opkald

Modtage opkald, mens du bruger kameraet:

- Hvis du besvarer opkaldet, afsluttes alle kamerafunktioner, og telefonen vender tilbage til standby, når du lægger på.
- Hvis du afviser opkaldet, afsluttes alle kamerafunktioner også, og du vender tilbage til billedeksemplet.

Hvis du vil foretage et opkald, skal du først vende tilbage til standbyskærmen.

#### Indstillinger

Tryk på B, mens kamerafunktionen er aktiv, så du kan få adgang til flere indstillinger end dem, der er tilgængelige inden for eksempelvinduet.

De indstillinger, du sidst definerede, gemmes og er tilgængelige, når du genbruger kameraet, eller indtil du ændrer dem igen.

#### Generelle indstillinger

- Dato & tid Hvis du vil vælge, hvad der skal vises på de billeder, du tager: Kl. & dato, Kun dato eller ingenting.
- Kamerafunktion Sikrer, at du kan skifte fra en kamerafunktion til en anden: se også "Indstillinger til forhåndsvisning" på side 14.
- Billed-For at vælge en kvalitet blandt dekvalitetfølgende: Lav, Mellem, Høj.
- Lyde Indstille lydalarm og udløsertone. Lydalarmen afspilles 3 sekunder, før billedet tages, og udløsertonen afspilles, når det bliver taget. Vælg Standard eller en af de tilgængelige lyde, og tryk derefter på ⊕ for at aktivere den.

Nulstil Nustille alle værdier til standardindstillinger værdierne.

#### Rammer

Vælge en ramme og anvende den på et billede, du tager (funktionen indstilles automatisk til 128 x 160 punkter), eller oprette din egen ramme direkte fra billedet.

#### Effektfunktion

Vælge en effekt og anvende den på et billede, du tager: Normal, Sort & hvid, Sepia, Digital, Præget, Negativ, Kant og Kant 2.

#### Visningsfunktion

Giver dig mulighed for at vælge mellem to muligheder: Normal og Nat. Standardfunktionen er Normal.

#### Selvudløser

Indstil denne mulighed til Til for at aktivere den, og tryk på  $\_$ <sup>C</sup> for at gå tilbage til billedeksemplet og tage billeder (se 16).

# 6 • BeDJ

Med BeDJ kan du skabe din egen lyd vha. en stil eller enhver SP-MIDI- eller MIDI-ringetoner, der er gemt i telefonen. Derefter kan du sende dit eget mix til venner og familie eller bruge det som ringetone og alarm osv.

Memo: i de fleste sammenhænge vil den berøringsfølsomme skærm gøre det muligt for dig at håndtere muligheder vha. stiften, hvilket er det samme som at trykke på den pågældende tast.

#### Betjening...

| Slå <mark>BeDJ</mark> til/fra | Vælg Multimedier > BeDJ.<br>Hold <u>c</u> nede for at slå<br>funktionen fra.                                                                                                    |
|-------------------------------|----------------------------------------------------------------------------------------------------|
| Slå et spor til/fra           | Tryk på en tast fra $\boxed{1}$ til<br>$\boxed{1}$ til<br>$\boxed{1}$ til<br>$\boxed{1}$ den røde prik oven over<br>spornummeret nederst på den<br>berøringsfølsomme skærm.<br>$\boxed{1}$ Tryk på $\boxed{1}$ for at slå alle spor<br>fra på en gang. |

| Optage mixet<br>(starte og stoppe)            | Tryk på 💽, eller brug stiften<br>til at trykke på den røde prik i<br>det øverst venstre hjørne af den<br>berøringsfølsomme skærm. |
|-----------------------------------------------|----------------------------------------------------------------------------------------------------|
|                                               | Når du stopper optagelsen, vil de<br>muligheder, der hører ti<br>optagelser, vises (se side 21).                                  |
| Aktivere feltet<br>Tempo                      | Tryk på <b>∕#</b> ≡.                                                                                                    |
| Åbne listen over<br>spor                      | Hold en tast fra $I_{\text{HW}}$ til $/_{\text{HW}}$ nede.                                                                        |
| Åbne skærmen<br>Hjælp                         | Tryk på ★★ ▶ .                                                                                                    |
| Åbne BeDJ-listen<br>Options                   | Tryk på 🐵 før optagelsen.                                                                                                    |
| I BeDJ viser den ord<br>bruges, eller et valg | ange farve altid de oplysninger, d<br>t emne.                                                                                     |
| Introduktion                                  | 1                                                                                                    |

#### Slå spor til

1. Start BeDJ ved at vælge Multimedia > BeDJ.

- 2. I det øverste venstre hjørne af BeDJ-skærmen vises den valgte standardstil (f.eks. Groovy, Techno, osv.), den nuværende tempoværdi, optagelsens status, samt sporets navn.
- 3. I den nederste del af skærmen kan de 9 spor gennemses med tasterne <sup>[10]</sup> til <u>[mes]</u>: tryk på den tast, der svarer til det spor, der skal aktiveres. Der er op til 14 tilgængelige spor: Hold en af tasterne <sup>[10]</sup> til <u>[mes]</u> nede for at åbne listen over spor. <u>[5m]</u> bruges altid til stemmesporet.

#### Skifte melodi og instrumenter på et spor

Før du aktiverer spor, skal du holde tasterne **t**il **t**il

de instrumenter, der blev brugt i den pågældende melodi.

Instrumenter Det aktuelle instrument i den valgte melodi er det første, der fremhæves på listen. Flyt med ▼ eller ▲ for at vælge en anden, og tryk derefter på for at vende tilbage til hovedskærmen.

#### Ændre tempo

- Tryk på /\*= for at aktivere feltet Tempo, der vises i bmp (eller «beats per minute») og gælder for alle spor.

Du kan ikke ændre tempoet, mens du afspiller et spor eller optager et mix. Du behøver ikke at gemme tempoet, som automatisk bliver benyttet.

#### **Optage et mix**

#### Starte optagelsen

 Når du er klar til at indspille dit mix, trykker du på oo eller bruger stiften til at trykke på den røde prik i det øverste venstre hjørne af den berøringsfølsomme skærm. Tidtageren starter, og det røde symbol Sender er valgt. 2. Mens du optager dit mix, kan du:

Aktivere et spor Tryk på 💷 til 💷

Skrue op/ned for lydstyrken på det aktuelle spor. Flyt med ▲ eller ▼, eller brug stiften til at trykke på tegnene +/- i toppen og i bunden af det aktive spor.

Fremhæve det forrige eller næste spor. Flyt eller hvis sporet er aktivt, og du kan herefter ændre den nuværende lydstyrke (se ovenfor).

Afslutte optagelsen Tryk på 💽.

Optagelsen stopper automatisk, når mixet har en størrelse på 50 KB (omkring 2 minutter). Kapaciteten afhænger af telefonens hukommelse: Vælg Multimedier > Hukommelsesstatus for at se status for hukommelse.

#### Optagelsesmuligheder

Når du afslutter optagelsen af et mix, åbnes et vindue med følgende oplysninger:

Remix Optage et nyt mix vha. de samme spor.

Afspil mix Afspille det mix, du lige har optaget.

| Gem mix         | Navngive og gemme dit mix.               |
|-----------------|------------------------------------------|
| Send via MMS    | Sende et mix i en multimedie-<br>besked. |
| Send via IRDA   | Sende dine mix via IrDA.                 |
| Send via e-mail | Sende dine mix via Email.                |

Den optagelse, du gemmer, vises med det valgte navn på listen Indstillinger > Lyde > Ringetoner og Multimedia > Lydalbum. Du kan vælge dit mix som ringetone ved opkald og som alarm til nye begivenheder.

#### Oprette din egen stil og dit eget mix

Med de avancerede indstillinger kan du oprette og mixe din egen musikstil vha. de indbyggede BeDJstilarter (f.eks. Groove, Techno, Disco osv.) eller vha. ringetoner (f.eks. Bach, Cool, Dream osv.).

Listen over ringetoner inkluderer de MIDI-filer, du evt. har hentet via e-mail, IrDA osv.

#### Fra eksisterende filer

 Tryk på 
 Tryk på

 når BeDJ-skærmen er aktiv, for at abne listen over indstillinger.

BeDJ

- Telefonen vender automatisk tilbage til BeDJskærmen, og den valgte ringetones melodi opdeles i spor.
- 4. Derefter kan du som beskrevet ovenfor slå spor til og fra, optage et mix osv.

Antallet af aktive spor afhænger af den valgte melodi.

#### Fra bunden

- 1. Når du vælger Avanceret, åbner BeDJ et komplet sæt af tomme spor.
- Der vises en ny liste over alle spor i den valgte MIDI-fil (maks.16). Flyt ▲ eller ▼ for at vælge et af dem, og tryk på <sup>®</sup> for at tildele det tasten <sup>1</sup><sup>su</sup>.
- 4. Gentag disse to trin for at tildele de valgte spor taster fra zer til zers.
- 5. Når du er klar, kan du optage dit mix (se side 20).

6. Tryk to gange på 🐵 for at vende tilbage til normal funktion.

Mor dig med at mixe: Du kan tildele alle de 16 spor i en valgt ringetone taster fra  $\boxed{1}$  til  $\boxed{-}$  på telefonen! På den måde får du tusindvis af kombinationsmuligheder til dit eget mix.

#### Gemme din egen stil

Du kan gemme din egen stil på menuen med BeDJstilarter og bruge den senere i et nyt mix. Denne nye stil indeholder alle de spor, du har mixet, men ikke de anvendte effekter.

#### Modtage opkald

Hvis du modtager opkald, mens BeDJ er aktiv, slår mobiltelefonen automatisk lyden fra.

- Hvis du besvarer opkaldet, afsluttes BeDJ, og telefonen vender tilbage til standby, når du lægger på.
- 2. Hvis du afviser eller ignorerer opkaldet, kan du arbejde videre i BeDJ.

# 7 • Telefonbog

På menuen Telefonbog kan du vælge en af de to telefonbøger: Den ene, som er på dit SIM-kort (antallet af optegnelser afhænger af kortets kapacitet) eller den, der er i telefonen (op til 499 navne), som er valgt som standard. Når du skriver nye navne i menuen Telefonbog, bliver de kun føjet til den valgte telefonbog.

Det maksimale antal navne og begivenheder er 499, forudsat at der ikke bruges nævneværdig hukommelse til andre funktioner (memoer, lyde, billeder osv.).

#### Indstillinger

#### Vælg Telefonbog

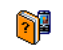

Tryk på 🐵 , og vælg Telefonbog > Indstillinger > Vælg tlf.bog. Tryk på

Vælg telefonbog eller • for at vælge en telefonbog. Navne, som føjes til den valgte telefon-

bog, kan kopieres til den anden vha. mulighederne Kopier til SIM eller Kopier til telefon.

#### Slet alt

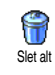

Sletter alle navne på én gang. Denne mulighed kan kun bruges til telefonens telefonbog og IKKE til SIM-telefonbogen.

#### Kobier til tlf.

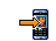

Hvis du har annulleret eller afbrudt den automatiske kopiering af SIM-Kopier til tlf. telefonbogen, første gang du valgte den, kan du gøre det manuelt: Vælg Navne > Indstillinger > Kopier til tlf.

Mobiltelefonen håndterer kun en telefonbog ad gangen og vil ignorere informationer, der angår den anden, f.eks. hvis "Hansen" findes i begge telefonbøger, og du sletter navnet i telefonen, forbliver det uændret på SIM-kortet.

#### Gruppeindst.

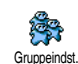

Giver dig mulighed for at håndtere grupper, omdøbe dem, og forbinde en specifik melodi og et billede med hver gruppe.

Du forbinder navne med grupper fra Telefonbogen. (se "Fotoopkald: Se og hør, hvem der ringer" på side 24).

#### Føj navne til telefonbogen

Navnene vil blive føjet til den valgte telefonbog.

#### l telefonbogen på SIM-kortet

- Tryk på 

   , når telefonen er på standby, og vælg
   Ny>.

Et nummer er som regel begrænset til 40 cifre, afhængigt af dit SIM-kort. Hvis du indtaster internationale præfiks, lande- og områdekoder, kan du ringe til et nummer allevegne fra.

#### I telefonens telefonbog

- Tryk på 

   , når telefonen er på standby, og vælg <Ny>. Skriv fornavn, efternavn (op til 20 latinske tegn); et af de to felter kan stå tomt, men ikke begge.
- Vælg derefter Opkaldstype. Numeriske felter kan indeholde op til 40 cifre og et "+", og alfanumeriske felter (e-mail og note) kan indeholde op 50 latinske tegn. Hvert navn kan maksimalt have tilknyttet 5

numeriske felter (f.eks. 2 mobilnumre, 3 arbejdsnumre, en emailadresse og en tekstnote).

3. Såfremt det er nødvendigt, kan du vælge den gruppe, du vil knytte denne kontakt til.

#### Egne numre

Muligheden Egne numre i begge telefonbøger bør indeholde dit eget telefonnummer. Hvis det ikke er tilfældet, anbefaler vi, at du skriver dit eget mobilnummer og andre relevante oplysninger.

Selvom alle felterne kan stå tomme, kan emnet Eget nummer ikke slettes.

#### Alarmnr.

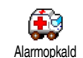

Alarmnummeret ringer til det nummer, der bruges til nødopkald. I de fleste tilfælde kan du ringe op til dette

nummer, selv om du ikke har tastet din PIN-kode.

I Europa er alarmnummeret for de fleste landes vedkommende 112, men i Storbritannien er det 999.

Fotoopkald: Se og hør, hvem der ringer

Denne funktion kan kun bruges, når du har valgt telefonens telefonbog (IKKE SIM-telefonbogen). Denne funktion giver dig mulighed for at bruge f.eks. et billede fra Billedalbum og en melodi fra listen Ringetoner til de grupper, som du har givet et navn («Venner», «Kontor» osv.) Du kan derefter forbinde et eller flere navne med en gruppe: Når en af personerne i gruppen ringer, vises personens navn og billede, og telefonen bruger den ringetone, der et valgt til gruppen.

- Vælg Telefonbog > Indstillinger > Gruppeindst. Skriv et navn til gruppen («Venner», «Børn» osv.), og vælg den melodi og det billede, du vil bruge til gruppen.

#### Redigere og administrere navne

Tryk på 🔹 , når telefonen er på standby, for at få adgang til Navne, du har gemt. Søge efter et bestemt navn:

- Zasc til Juese 9
- Tryk på en tast, alt efter hvilket bogstav, du vil gå til på listen (tryk f.eks. to gange på er for at få adgang til bogstavet «U»). Den første optegnelse på listen, der begynder med dette bogstav, vises.

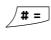

Tryk på /#=, skriv det første bogstav i det navn, du søger efter, og tryk på ® for at gå til det navn.

#### I SIM-kortet

Vælg et navn i SIM-telefonbogen, og tryk på ⊛ for at vælge en af følgende muligheder:

- Håndfrit opkald
- Opkald
- Send SMSTaleopkald

- Kopiere til tlf.
- Slet
- Ændre
- Send via MMS

Vælg gruppe

Transmit

• Slet

• Vis

Flash-kald

Kopier til tlf. kopierer indholdet af SIM-kortet til telefonen. Hvis du vælger denne mulighed to gange, dubleres alle navnene.

#### l telefon

Vælg et navn i telefonens telefonbog, og tryk på m for at vælge en af følgende muligheder:

- Skift navn
- Opkald
- Håndfrit opkald
- Send SMS
- Send via MMS

Vælg Vis for at få adgang til listen over alle numre eller felter, der er gemt for det pågældende navn, og vælg derefter  $\langle Ny \rangle$  for at oprette et nyt felt til samme navn. Vælg et af felterne og tryk på m for at få adgang til et andet sæt muligheder, som er:

Gør til standard Det første nummer, du indtastede, bliver standardnummeret: Det vises i første position på listen og ringes automatisk op, når der trykkes på tasten løft røret. Denne mulighed gør det muligt for dig at gøre et andet nummer til standard. Kopier til SIM-<br/>kortKopiere telefonnumre fra telefonens<br/>telefonbog til SIM-kortet, (så er<br/>telefonbogen altid ajour, når du<br/>skifter telefonbog eller bruger SIM-<br/>kortet i en anden telefon).VisFå vist det valgte felts oplys-<br/>ninger.Skift typeÆndre eller definere det felt, der<br/>hører til det valgte nummer.Alfanumeriske felter (noter og e-post) kan kun ændres<br/>og slettes.

# 8 • Indstillinger

Menuen Indstillinger giver dig mulighed for at ændre telefonens indstillinger til f.eks. lyd, tid og dato, sikkerhed m.m. Med menuen Forindstillinger kan du ændre flere indstillinger samtidig (se side 34).

#### Lyde

#### Tavs

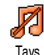

Giver dig mulighed for at slå funktionen Tavs til eller fra. Hvis du vælger Til, bliver alle lydsignaler slået fra, og vibratoren er aktiv.

Funktionen Tavs omfatter også tastetoner.

#### Styrke

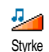

Som standard kan ringetonens lydstyrke indstilles til Mellem. Tryk på eller • for at ændre ringestyrken fra Tavs til Forøgelse.

#### Ringetone

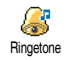

Giver dig mulighed for at vælge en ringetone. Listen indeholder også de optagede lyde og melodier, du har gemt.

Rul gennem listen, og hør den valgte melodi.

#### Indstillinger

Du hører ikke melodien, hvis styrken er slået fra, eller hvis funktionen Tavs er slået til (se side 7).

#### **Ringetone ved besked**

Giver dig mulighed for at slå ringetonen ved modtagne beskeder til og fra. Hvis Ringetone ved besked du vælger Til, kan du også vælge en ringetone til beskeder på listen.

#### Equalizer

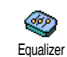

Med denne mulighed kan du vælge mellem forskellige lydindstillinger. Den er også til rådighed under opkald (hvis

det er tilfældet, skal du rulle gennem listen og vente et par sekunder for at høre forskellen).

#### Tasttoner

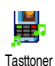

Giver dig mulighed for at slå tastetoner til og fra. Når du har valgt Fra, afspilles DTMF-toner alligevel under opkald (se side 67).

#### Lydalarm

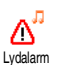

Giver dig mulighed for at slå advarselslyde til og fra:

- når en begivenhed i din kalender indtræffer,
- når der er et ubesvaret opkald,
- når batteriet skal oplades, og
- at håndtere varigheden af opkald med en Minute alert (bippet kan ikke høres af modparten).

Med denne menu kan du kun indstille advarselslyde til Til eller Fra. IKKE selve advarslerne. Når du slår advarselslyden til kalenderen fra, viser telefonen alligevel aftalen på skærmen, hvis du bar programmeret en påmindelse, men lyden afspilles ikke.

#### Vibrator

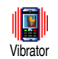

Giver dig mulighed for at slå vibratoren til og fra ved modtagelse af opkald, ved kalenderbegivenheder, ved modtagelse

af beskeder og ved advarselslyde.

Vibratoren bliver altid slået fra, når du tilslutter opladeren (eller opladeren til bilens lighterstik).

#### Display

#### Animation

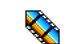

Giver dig mulighed for at slå animation af menuerne til og fra. Når animation er Animation slået Til, ruller den også tekster, f.eks. den valgte besked på menuen Læs SMS.

Hvis du slår denne funktion fra, øges batteriets levetid.

#### Pauseskærm

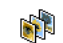

Giver dig mulighed for at slå pauseskærmen til og fra. Når den er slået Pauseskærm til, og telefonen er på standby, viser den et lysbilledshow med de jpeg-filer, du har valgt.

Hvis du slår pauseskærmen fra, bliver sparefunktionen automatisk slået til, dvs. at klokkeslættet vises på sort baggrund. Denne funktion forlænger batteriets levetid.

Vælg de ønskede billeder, og vælg derefter Start delay, definer en værdi, og vælg Display period for the timing. Tryk på 🐵 for at aktivere pauseskærmen.

Når telefonen er på standby, vil pauseskærmen starte efter den tidsinterval, du har indstillet, mens billederne også vises med det interval, du har valgt.
Du skal vælge flere billeder (op til 10), før du kan se et lysbilledshow. Hvis du kun vælger et billede til en pauseskærm, vises kun det pågældende billede.

#### Belysning

Giver dig mulighed for at indstille  $\mathbf{Q}$ varighed af belysningen ved at vælge en Belysning af de tilgængelige menuer. Belysning aktiveres i tilfælde af indkommende opkald eller beskeder og under gennemgang af menuer, osv.

Deaktivering af denne funktion øger batteriets driftstid.

#### Tapet

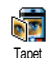

Giver dig mulighed for at slå tapet til og fra. Når funktionen er slået til, vises de valgte billeder i normaleller udtoningstilstand, når telefonen er på standby, hvis du ikke har slået et lysbilledshow til.

Kun JPEG-billeder kan bruges som tapet.

## Genveje

## Genvei

Giver dig mulighed for at få adgang til en bestemt funktion ved at forbinde den med en tast. Herefter kan du Genvei hurtigt aktivere en funktion eller ringe op til et nummer ved at holde den pågældende genvejstast nede (Hurtigopkald).

Du kan kun programmere tasterne ent til were . De følgende taster er programmeret på forhånd: 🚛 (åbn liste over genvejstaster), 0.0 (start Wap), 1. (ring til telefonsvareren) og **\*\*** (foretag internationalt opkald). Andre taster kan også være forindstillet og låst, afhængigt af udbyderen.

- 1. Vælg en tast fra 🚬 til 💷 , og tryk på 🚳 .
- Gennemgå listen for at vælge den funktion, du 2. ønsker at forbinde med denne tast, og tryk på . De fleste valg vil åbne menuen (f.eks. Send SMS eller E-mail), eller starte en funktion (som f.eks. Kalkulator eller Optag).

Hvis den valgte tast er optaget, kan du omprogrammere den: tryk to gange på 🐵 , og vælg Rediger. Herefter vises listen over funktioner.

Du bruger en genvej ved at holde den tast, der svarer til en funktion eller et nummer, nede, når telefonen er på standby.

## Stemmestyring

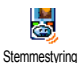

Giver dig mulighed for at få adgang til en bestemt funktion ved at forbinde den med en talekommando.

Du kan definere en talekommando til de fleste af de funktioner, der er understøttet af genvejstasterne.

- Vælg <Ny>, gennemgå listen, vælg den ønskede funktion og tryk på <sup>™</sup>.
- Når meddelelsen Tryk OK og tal vises, skal du følge instruktionerne på skærmen. Når du bliver bedt om at indspille talenummeret, skal du sørge for, at der ikke er nogen baggrundsstøj, og vælge et kort og enkelt ord, som du udtaler tydeligt.

Du bruger stemmestyring ved at holde ® nede, når telefonen er på standby. Sig derefter kommandoen.

# Taleopkald

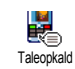

Giver dig mulighed for at definere en talekommando ved at optage et ord, som, når det udtales, vil ringe op til det

pågældende navn.

Fortsæt som beskrevet i det forrige afsnit, vælg det ønskede navn på listen og tryk derefter på 🐵 .

Når telefonens telefonbog er valgt, vælger du det ønskede nummer på den viste liste.

Som ved Stemmestyring, når Tilføj talenr.? vises, skal du trykke på (\*\*) og følge instruktionerne på skærmen. Du bruger taleopkald ved at holde (\*\*) nede, når telefonen er på standby. Sig derefter den talekommando, som svarer til det nummer, du vil ringe til.

Du kan definere op til 15 talekommandoer (stemmeopkald og stemmestyring). Du kan altid afspille, ændre og slette de ord, der indspilles som talekommandoer, i deres respektive menuer.

# Navigationsikon

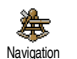

Giver dig mulighed for at slå navigationsikonet til og fra. Når det er slået til, og telefonen er på standby, sikrer navigationsikonet, at du kan se de menuer, der er tilgængelige via telefonens navigationstast.

Du kan altid få adgang til menuer på denne måde, også når muligheden er slået fra.

# **Sikkerhed**

#### Off. navne

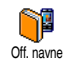

Giver dig mulighed for at administrere listen Off. navne, der indeholder de navne, som det er muligt at foretage opkald til. Du kan begrænse adgangen

til listen vha. muligheden Adgang navne.

#### Adgang navne

Begrænser opkaldsmulighederne, så der kun kan ringes til navnene på listen Off. navne. Der er kun adgang til navnene på listen Off. navne og ikke til telefonbogen på hovedmenuen

Denne funktion afhænger af abonnementet og kræver en PIN2kode (se side 32). Denne mulighed kan også gælde for WAP- og e-mail-forbindelser over GPRS.

#### Off. navne

Giver dig mulighed for at redigere gennemse, og administrere listen Off. navne. via en PIN2-kode.

# Spærring

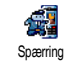

Med denne menu kan du begrænse brugen af telefonen til bestemte numre og spærre for både udgående og indkommende opkald. Funktionen afhænger af

netværket og kræver en speciel adgangskode, som du får af udbyderen. Opkaldsspærring kan defineres for både indkommende opkald (Alle opkald eller Ved roaming) og for Udgående opkald (Alle opkald, Internationale opkald og Intl. ikke Hjem).

I alle tilfælde gælder muligheden Annuller i alle menuerne for alle opkald på én gang. I menuen Status kan du se, om en bestemt type opkald er spærret eller ej.

# Skift koder

Giver dig mulighed for at ændre PIN-**P** og PIN 2-koden samt koden til Skift koder spærring. Afhængigt af SIM-kortet kan nogle funktioner og muligheder kræve en PIN2-kode, som du har fået udleveret af din operatør.

Hvis du taster en forkert PIN2-kode 3 gange, låses SIM-kortet. Du kan låse det op med PUK2-koden, som du får af operatøren eller forhandleren. Hvis du taster en forkert PUK-kode 10 gange i træk, låses SIMkortet, og det kan ikke bruges mere. I så fald skal du kontakte operatøren eller forhandleren.

#### PIN-kode

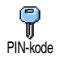

Giver dig mulighed for at slå beskyttelse med PIN-kode til og fra. Hvis beskyttelsen er slået til, skal du taste PIN-koden, når du tænder telefonen.

Du kan ikke ændre PIN-koden, hvis denne mulighed er slået fra.

# Kalibrering

Med denne menu kan du kalibrere skærmen. Se også "Kalibrering" på side 2.

#### Netværk

Kontakt operatøren, hvis du vil vide mere om GPRS via netværket og abonnementsmulighederne. Du skal måske også konfigurere telefonen med de GPRSindstillinger, som operatøren oplyser, vha. de menuer, som beskrives i dette afsnit. Vælg derefter netværkstype (GSM eller GPRS) i menuen i hver af de programmer, der skal anvendes (f.eks. WAP, MMS, e-mail, osv.).

# GPRS-type

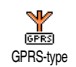

Med denne menu kan du vælge, hvordan telefonen skal sluttes til GPRStjenesten:

- Altid på Telefonen har hele tiden forbindelse til GPRS-tjenesten. Denne mulighed sikrer en hurtig GPRS-forbindelse. Energiforbruget er dog højt.
- Aktiv ved valg Telefonen opretter automatisk forbindelse til GPRS-tjenesten efter behov. Denne mulighed sikrer et mindre energiforbrug, men forbindelsen er langsommere.

## Registrer igen

Viser en liste over tilgængelige netværk, når muligheden Manuelt er valgt. Vælg Registrerigen det netværk, du vil bruge, og tryk på 🔊 for at bekræfte.

#### Foretrukken liste

Giver dig mulighed for at definere en liste over foretrukne netværk. Når du har defineret listen, prøver telefonen at oprette forbindelse til et netværk på listen.

#### Adgangsindstillinger

Med denne menu kan du oprette flere dataprofiler: Når du bruger WAP eller Adgangsindstillinger sender MMS oprettes der forbindelse til GSM- eller GPRS-netværket med den valgte profil.

De funktioner, som beskrives nedenfor, afhænger af operatøren og/eller abonnementet. Evt. forbindelsesfejl skyldes som regel forkerte indstillinger: Kontakt operatøren før første brug, således at du har de korrekte indstillinger, som du i visse tilfælde kan modtage via SMS. Nogle forindstillede profiler er måske låst, så de ikke kan omprogrammeres og omdøbes.

Vælg et emne på listen og tryk på  $\$  for at få adgang til de følgende muligheder:

- Skift navn Omdøbe den valgte profil.
- Vis Vise alle den valgte profils parametre.

#### GSM-indst.

Redigere GSM-indstillingerne:

- Log på,
- Adgangskode,
- Det telefonnummer, der skal bruges for at oprette forbindelse, fås fra operatøren (ISDN eller Analog),
- Inaktivitetstid, en værdi på over 30 sekunder hvorefter telefonen automatisk afbryder forbindelsen (hvis en forbindelse var oprettet)
- GPRS-indst.

Ændre GPRS-indstillingerne (samme felter som GSM-indstillingerne). Med APN-menuen kan du indtaste adressen på det eksterne datanetværk, du vil oprette forbindelse til, en tekststreng bruges til at oprette forbindelsen.

# Kl. og dato

## Vis kl.

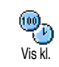

Giver dig mulighed for at vælge tidsformaterne Analog, Digital eller Miniature, der vises, når telefonen er på standby.

#### Indstil data

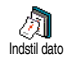

Giver dig mulighed for at indstille datoen vha. tastaturet. Du kan også indstille datoen ved at flytte 🔺 eller

## Datoformat

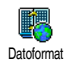

Giver dig mulighed for at vælge et af de to tilgængelige datoformater, Vestlig eller Thai.

## Tidszone

Tidszone og sommertid bør indstilles først (dobbelttjek dato og tid, hvis de var forindstillet).

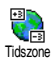

Du kan vælge den tidszone, du opholder dig i, i henhold til GMT (Greenwich Meridian Time).

### Sommertid

Denne indstilling bruges kun i lande, hvor der benyttes sommer- og vintertid (f.eks. Greenwich Meridian Time/britisk sommertid).

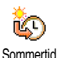

Giver dig mulighed for at vælge sommertid Til (i sommerhalvåret) eller Fra (i vinterhalvåret). Hvis sommertid er slået til, og du indstiller klokkeslættet til 12.00,

skifter klokkeslættet automatisk til 13.00, når du slår sommertid fra.

## Indstil ur

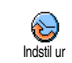

Giver dig mulighed for at indstille tiden vha. tastaturet. Du kan også ændre på tiden minut for minut ved at trykke på ▲ eller ▼ .

# Sprog

Med denne menu kan du vælge sprog til alle menuteksterne. Tryk på 🔺 eller 🔻 for at vælge sprog, og tryk på 🐵 for at bekræfte.

# Forindstillinger

Denne menu giver dig adgang til en gruppe forindstillinger, så du nemt kan indstille telefonen ved at ændre flere indstillinger samtidig. Hvis du f.eks. vælger Møde, bliver ringetonen slået fra, vibratoren bliver slået til, og tastetonerne bliver slået fra (de øvrige funktioner bruger de indstillinger, du har valgt). Når mødet er forbi, aktiverer du de sædvanlige indstillinger igen ved at vælge Personlig.

Hvis du bruger en genvej til en profil, så du f.eks. kan holde |3... | nede for at aktivere Tays (se "Genvej" på

# side 29), kan du også vælge Personlig igen vha. den samme genvej.

Indstillingerne i kolonnen Personlig i følgende tabel er standardindstillingerne fra fabrikken. Da disse indstillinger kan ændres, er indstillingerne på din telefon måske anderledes. i tabellen repræsenterer indstillinger på menuen Personlig (uanset om du har ændret indstillingerne).

Når der tilsluttes tilbehør, vil indstillingerne Hovedsæt og Aktiver bil også blive tilgængelige. Når du afmonterer ekstraudstyret, vender telefonen tilbage til forindstillingen Personlig.

| Forindstillinger | Personlig | Sutonomi | Udendørs | Møde | Hovedtelefon | Kiver Bil |
|------------------|-----------|----------|----------|------|--------------|-----------|
| Vibrator         | Til       | Fra      |          | Til  |              |           |
| Styrke           | Mellem    | Mellem   | Høj      | Tavs | Mellem       | Mellem    |
| Tasttoner        | Til       |          |          | Fra  |              |           |
| Kalen-           | Til       |          |          |      |              |           |
| deralarm         |           |          |          |      |              |           |
| Batterialarm     | Til       |          |          |      |              |           |
| Beskedalarm      | Til       |          |          |      |              |           |
| Belysning        | 10 sek.   | Fra      |          |      |              | Fra       |
| Zoom             | Fra       |          |          |      |              |           |
| Fri svartast     | Fra       |          |          |      | Til          | Til       |
| Animation        | Til       | Fra      |          |      |              |           |

# 9 • Beskeder

## **SMS**

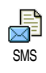

Med denne menu kan du sende korte beskeder med lyde, animationer eller billeder, ligesom du kan håndtere dem, du modtager.

Afsendelse af SMS er ikke tilgængeligt fra standby, når funktionen Onlinebesked er Til (se side 44). I så fald kan du kun bruge muligheden Svar.

#### Send SMS

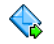

Med denne menu kan du sende en SMS til et navn efter eget valg, ligegyldig om Send SMS vedkommende er gemt i telefonbogen eller ej (hvis det er tilfældet, vælger du blot <Ny> i telefonbogen og indtaster et nummer).

Når telefonens telefonbog er valgt, trykker du på or for at sende SMS'en til et standardnummer, eller til et andet nummer (se side 25).

Du kan vælge mellem tre forskellige beskedtyper:

Sende en besked.  $\langle Ny \rangle$ Seneste Redigere, administrere og sende besked den sidst afsendte besked igen. Skabelon Vælge en besked, allerede konfigureret, som f.eks. Kan du ringe til mig på dette nummer.. , der indeholder dit nummer, hvis det er indstillet som det første i muligheden Egne numre (se side 24).

Tryk på 🐵 for at få adgang til det næste sæt af muligheder, som er følgende:

Gemme den aktuelle besked og Gem dens evt. ikon og melodi i menuen Arkiv Sende den aktuelle besked. Send nu Tilføj lyd Tilføje en melodi. Tilføje et bitmap-billede eller en Tilføj grafik animation

Du kan sende op til 2 bilag af 2 forskellige typer med en SMS. Animationer og billeder udelukker hinanden: Hvis du først vælger en animation og derefter et billede, vedlægges kun billedet og omvendt.

Nogle fordefinerede emner følger med mobiltelefonen. Personlige billeder og lyde, som du har gemt i relevante menuer, kan ikke afsendes, når de er beskyttet af copyright.

#### Læs SMS

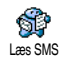

Med denne menu kan du læse alle typer SMS, ligegyldigt om de er afsendt, modtaget læst og/eller gemt. Med Slet

SMS'er på det første trin kan du slette alle beskeder på en gang. Tryk på ⊕ , når en besked vises, for at få adgang til følgende muligheder:

Slet Slette den valgte besked.

Flyt til Gemme beskeder i telefonens hukomarkiv melse. Du kan se dem under Beskeder > SMS-arkiv.

> Hvis du flytter en besked til arkivlisten, slettes den på listen over læste SMS'er.

Rediger SMS

Svar

Gem

grafik

Videre-

send til

Gem

nummer

Håndfrit

opkald

Tilbage-

kald

Redigere, administrere og afsende en SMS igen (du kan tilføje et billede eller en lyd).

Hvis der er føjet et billede eller en lyd til den besked, du redigerer, skal du først fjerne bilaget og gemme det på menuen Billedalbum eller Lydalbum. Vedlæg det herefter igen til beskeden.

Svare afsenderen.

Gemme grafik og/eller animationer, der blev sendt sammen med en besked.

Videresende den valgte besked (vælg en modtager i telefonbogen, eller tast et telefonnummer)

Gemme nummer på afsender, hvis det er vedlagt beskeden,

Håndfrit opkald til beskedens afsender.

Opkald til afsenderen (afhænger af operatøren)

Overført Overføre et nummer, der blev sendt i nummer selve beskeden, hvis nummeret står i dobbelte anførselstegn (du kan overføre flere numre fra en besked)

Gem melodi Gemme en melodi, der var vedhæftet en SMS.

#### SMS-indstilling

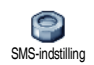

Med denne menu kan du tilpasse en SMS vha. de følgende muligheder.

SMScenter Vælge SMS-standardcenter. Hvis nummeret ikke findes på SIM-kortet, skal du taste nummeret til dit SMS-center.

Underskrift Standardunderskriften er dit telefonnummer, der tilføjes i slutningen af beskeden (hvorved beskedens længde begrænses). Du kan redigere underskriften, ændre og gemme den. Gyldig periode Vælge, hvor længe en besked skal gemmes i SMS-centret. Denne funktion er praktisk, hvis modtageren ikke har forbindelse med netværket og derfor ikke modtager beskeden straks.

Denne funktion afhænger af abonnementet.

Svar retur Giver dig mulighed for at indstille denne mulighed til Til eller Fra, så du kan sende nummeret på dit SMScenter sammen med beskeden. Modtageren kan derefter svare vha. dit SMS-center. På den måde øges overførselshastigheden.

Denne funktion afhænger af abonnementet.

Leveringsrapport Giver dig mulighed for at indstille denne funktion til Til eller Fra. Funktionen bevirker, at du automatisk via SMS bliver underrettet om, hvorvidt din SMS blev modtaget eller ej.

Denne funktion afhænger af abonnementet.

Autogem Med denne mulighed kan du slå automatisk lagring af sendte beskeder SMS på menuen Arkiv til og fra.

#### SMS-arkiv

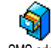

Denne menu giver dig mulighed for at se alle læste beskeder, som du har gemt, og at slette SMS-arkiv alle beskeder i arkivet på en gang. Du gemmer en besked ved at vælge Autogem SMS (se ovenfor) eller ved at vælge en modtaget besked og derefter trykke to gange på 🐵 og vælge Flyt til arkiv.

#### E-mail

Såfremt det ikke er inkluderet i dit abonnement, bliver du nødt til at have abonnement på en e-mailkonto og have fået oplysninger om indstillinger fra din udbyder. I så fald får du oplyst alle de følgende indstillinger af udbyderen og/eller operatøren, og du skal skrive dem som vist. Operatøren kan også være din e-mail-udbyder.

Men denne menu kan du sende og modtage 0 e-mails med eller uden bilag. Hvis telefonen er forudindstillet, er de fleste indstillinger F-mail allerede foretaget, og du behøver ikke at ændre dem undtagen Log på, Adgangskode og E-mail-adr., som du selv vælger, når du opretter en e-mail-konto.

Indsætte særlige tegn som f.eks. @ eller %, se side 13.

# Indstillinger

Tryk på 🐵 , vælg Beskeder > E-mail > E-mail 1 og tryk på 🐵 . Vælg Indstillinger, og tryk på 🐵 for at se følgende muligheder:

| Konto-            | Omdøbe boksene E-mail 1 og E-mail 2.                                                                                                    |  |  |  |
|-------------------|----------------------------------------------------------------------------------------------------|--|--|--|
| navn              | En e-mail-konto kan defineres på forhånd<br>og låses, så omdøbning ikke er muligt.                                                                                                    |  |  |  |
| E-mail-<br>server | Konfigurere de indstillinger, der er<br>nødvendige for at oprette forbindelse<br>til din Internet-udbyders e-mail-server.<br>I visse tilfælde vælger du selv Log på,<br>Adeaneskode og E-mail-adr., når du |  |  |  |

opretter kontoen. Skriv dem som beskrevet. POP3-adressen bruges til at modtage e-mail, hvor SMTP-adressen bruges til at sende e-mail.

ADVARSEL! Hvis du har en e-mail-forbindelse via GPRS, og hvis din telefonoperatør IKKE er din e-mail-udbyder, skal du kontakte dem for at få den korrekte adresse på SMTP-serveren.

Avanceret Denne menu indeholder avancerede indstillinger, som det ikke skulle være nødvendigt at ændre.

> Hvis felterne i disse menuer er tomme, eller der opstår problemer med forbindelsen, skal du kontakte Internetudbyderen.

> SMPT-godk. skulle gerne være slået Fra i de fleste europæiske lande: Dine e-mails bliver IKKE sendt, hvis du vælger Til. Kontakt udbyderen, hvis du vil have flere oplysninger.

#### Netværksadg.

Vælge, hvilken type netværk der skal bruges, når der oprettes forbindelse, og konfigurere de tilsvarende indstillinger. Netværk

- GSM eller GPRS: Mobiltelefonen kan kun bruge GSM- eller GPRSnetværket til e-mail.
- GPRS først: Mobiltelefonen prøver først at oprette forbindelse til GPRSnetværket og derefter til GSMnetværket, hvis GPRS-netværket ikke er tilgængeligt.

Hvis du vælger denne mulighed, skal både GSMog GPRS-indstillingerne være konfigureret.

#### GSM-indst.

Redigere GSM-indstillingerne:

- Log på & Adgangskode,
- Det telefonnummer (ISDN eller Analog), der skal angives for at oprette forbindelse, fås fra operatøren
- Auto disconnect, en værdi på over 30 sekunder hvorefter telefonen automatisk afbryder forbindelsen (hvis en forbindelse var oprettet)

Det er manglen på udvekslinger med netværket, der afgør inaktivitetsperioden, som fører til den automatiske afbrydelse af forbindelsen.

#### GPRS-indst.

Ændre GPRS-indstillingerne (samme felter som GSM-indstillingerne). Med menuen APN kan du indtaste adressen på det eksterne netværk, du vil oprette forbindelse til.

Evt. forbindelsesfejl skyldes som regel forkerte indstillinger: Kontakt evt. operatøren for at sikre, at du bruger de korrekte indstillinger.

#### Send mail

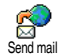

Med denne menu kan du sende e-mail til en eller flere modtagere samtidig,

Send mail inklusive bilag som f.eks. et jpegbillede. Når beskederne er modtaget, kan de sendes videre, og bilagene kan åbnes med den korrekte software.

Hvis du forlader menuen Send e-mail, før du afsender e-mailen, eller hvis du annullerer, mens den afsendes, slettes e-mailens indhold uden at blive gemt.

Tilføj navne Hvis du har indtastet e-mail-adresser til de navne, der er i telefonens telefonbog (se side 24), kan du med denne menu vælge det tilsvarende navn i Telefonbogen.

Efter du har tilføjet navne, vælger du én af dem og trykker på 😁 for at redigere e-mail-adressen, fjerne den fra listen, eller tilføje flere navne.

Hvis du vælger telefonbogen "På SIMkortet", vil et redigeringsvindue gøre det muligt at angive en e-mail-adresse.

#### Tilføj Media

Giver dig mulighed for at designe din besked: Skriv Emne og Tekst, og tryk derefter på <sup>®</sup> for at få adgang til de næste muligheder:

- Tilføj lyd eller Tilføj grafik for at vedhæfte en lyd eller et billede til en e-mail,
- Send nu for at sende til valgte modtag(ere),
- Redigere for at omdesigne din e-mail helt fra bunden.

Du kan kun vedlægge en JPEG-fil ad gangen. Du kan lære, hvordan du skriver tekst i side 12. Hvis du accepterer et indkommende opkald, mens du er ved at skrive en e-mail, lukkes menuen, og telefonen vil vende tilbage til standby, når du lægger røret på.

# Åben mailbox

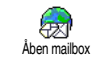

Med denne menu kan du oprette forbindelse til din mailbox og hente e-mail-overskrifter fra serveren, og derefter hente de tilsvarende e-mails.

Begge mailboxe har samme indstillinger og muligheder. Hvis du konfigurerer dem forskelligt, kan du bruge to forskellige e-mail-adresser på telefonen.

- Vælg Åben mailbox: Telefonen opretter automatisk forbindelse til e-mail-serveren og henter listen over e-mail-overskrifter, hvis der er nogen (fem ad gangen).

#### En e-mail uden bilag kan vises automatisk under Detaljer.

 Vælg en overskrift og tryk på 
 <sup>®</sup> for at få vist Detaljer. Følgende statusikoner vises evt. ud for overskrifterne:

[Intet E-mail-beskeden kan hentes. ikon]

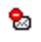

E-mail-beskeden er for stor og kan ikke hentes.

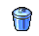

- E-mailen er markeret til sletning .
- Tryk på 
   , og vælg derefter Hent mail for at hente den pågældende e-mail. Gentag dette for at hente de e-mail-beskeder, som svarer til de valgte overskrifter.

Hvis en e-mail er for stor (over 50 KB), afvises den, og overførslen annulleres.

- Hvis en modtaget e-mail indeholder bilag (f.eks. et billede, tekst eller en anden e-mail), får den et bestemt ikon:

- - Det program, der skal bruges til dette bilag, findes ikke på telefonen, eller e-mail-beskeden er for stor til at sende.

80

- En anden e-mail er vedhæftet den, du modtog (op til fem e-mails kan vedhæftes, der er ingen avancerede muligheder i dette tilfælde).
- Der er vedhæftet et billede til denne e-mail. Vælg det på listen, og tryk to gange på 
  for at gemme det på telefonen (du kan evt. omdøbe det).

Et billede skal være gemt, før du kan se det via menuen Billedalbum. Se også side 52. Hvis der ikke er hukommelse nok til at gemme det nye billede, skal du *slette andre emner (navne, begivenheder eller billeder)* for at frigøre hukommelse til det nye billede.

Mobiltelefonen accepterer måske ikke et billede, hvis det er for stort eller har et forkert filformat. Du opnår de bedste resultater, hvis følgende krav er opfyldt, når du modtager et billede via e-mail:

- Det modtagne billede skal være gemt i JPEG-, BMP- eller GIF-format.
- Billedfilens størrelse må ikke overstige 50 KB. ٠
- Den optimale størrelse er 128 x 160 punkter, ٠ hvis det skal vises korrekt (brug et standardprogram til billedredigering til at lave den billedestørrelse, der skal bruges).
- Brug et filnavn med højst 10 tegn. Du kan tilføje ٠ en endelse, f.eks. «.jpg».

- 6. Vælg en e-mail-overskrift og tryk på for at få adgang til de følgende muligheder:
- Tilføj til tlf.bog

Slet

Svar

send

Hvis du vil føje afsenderens e-mailadresse til din telefonbog, selvom du endnu ikke har hentet e-mailen.

Vælg <Ny> for at oprette et nyt navn, eller vælg et navn på listen for at tilføje eller redigere e-mail-adressen.

I dette tilfælde bliver du nødt til at have valgt telefonens telefonbog; dette emne vises IKKE på menuen, hvis du har valgt SIM-telefonbogen.

Vælg den e-mail, der skal slettes (vælg muligheden igen for at fjerne hakket). Når du lukker menuen E-mail, bliver du bedt om at bekræfte sletning af de valgte emner på e-mail-serveren.

- For at svare afsenderen og automatisk føje vedkommendes adresse til listen. Fortsæt som beskrevet i side 41.
- Videre-Videresend en overført e-mail til en anden. Fortsæt som beskrevet i side 41.

### Broadcast

#### Funktionen Broadcast SMS afhænger af netværket.

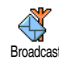

Men denne menu kan du administrere modtagelsen af SMS broadcast, som udsendes regelmæssigt til abonnenter på netværket. Det giver dig adgang til

følgende muligheder:

Modtagelse Slå modtagelse af broadcast-beskeder til og fra.

Emner

Definere, hvilken type beskeder du vil modtage.

- Vælg <Ny>, skriv derefter den kode, du har fået af operatøren, og evt. et navn eller
- Vælg en eksisterende type på listen, som du kan ændre eller slette.

Du kan skrive op til 15 forskellige typer på listen. Operatøren kan oplyse koderne til de forskellige typer. Distriktkode For at vælge den type beskeder, du ønsker skal vises permanent på standby-skærmen (i dette tilfælde skal du indtaste typen i menuerne Distriktkode og Emner).

# Onlinebesked

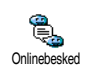

Med denne menu kan du slå funktionen Onlinebesked til og fra. Hvis du vælger Til, vises modtagne beskeder automatisk på skærmen, når telefonen er på standby.

Rul gennem beskeden for at læse den, og svar hurtigt ved at trykke to gange på <sup>(B)</sup>: Første gang for at åbne redigeringsskærmen og anden gang for at sende beskeden. Telefonen vender automatisk tilbage til standby.

### Kort besked

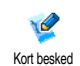

Med denne funktion kan du nedskrible en hurtig besked, som du derefter kan gemme, ændre og sende.

 Vælg <Ny> for at oprette en ny besked med hvid baggrund eller <Skabeloner> for at vælge en eksisterende baggrund. 2. Vælg det ønskede værktøj eller form med stiften og skriv din besked.

Gem den, så snart du er færdig. Du kan vælge mellem Slet, Omdøb, Rediger eller Send i forbindelse med enhver kort besked, der er valgt og gemt i biblioteket.

### MMS

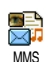

Med denne menu kan du sende og modtage MMS'er (multimediebeskeder), der indeholder tekst, billeder

og lyd. De kan være lavet af et eller flere lysbilleder. Ligegyldigt om du sender den til en e-mail-adresse eller til en anden mobiltelefon, afspilles MMS'en som et lysbilledeshow.

Hvis ikonet "Hukommelse fuld" vises, skal du slette nogle beskeder (f.eks. skabelon, udkast, modtaget besked osv.).

# Ny MMS

Tilføj navne

Tilføj

media

Vælge et navn i Telefonbog, eller indsætte en  $\langle Ny \rangle$  e-mail-adresse eller et nummer. Vælg derefter et af numrene eller adresserne, der er tilknyttet det navn; hvis der er flere. Vælg et navn og tryk på mfor at redigere eller fjerne det fra listen eller for at tilføje flere navne.

Du skal have valgt telefonens telefonbog, hvis du vil bruge en e-mail-adresse (se side 23).

Giver dig mulighed for at designe din besked:

- 2. Send nu for at sende MMS'en til valgte modtag(ere),
- 3. Åbne MMS-muligheder.

Billedeksemplet vises med en størrelse på 105 x 55 punkter (B x H), når du opretter MMS'en, og du kan ikke **sende** billeder, der er større end 640 x 640 punkter (B x H).

Billeder, der er beskyttet af ophavsret, kan ikke sendes.

Lyde kan vælges fra Lydalbum, eller en lydmemo, som du optager, når du opretter MMS'en: I så fald skal du vælge <Optager>. Vælg derefter <Ny>, og følg instruktionerne på skærmen.

Du kan ikke vedlægge eksisterende memoer.

#### MMS-muligheder

Der er følgende muligheder:

Tilføj slide Opretter et nyt lysbillede og føjer det til lysbilledshowet. Når du har oprettet flere lysbilleder, kan du gennemse dem ved at trykke på

> Du kan også trykke på **•**, når den sidste side i den besked, du opretter, er valgt.

Næste /Flytter til det næste/forrige lys-forrige slidebillede.

Rediger emne Redigerer, ændrer og skriver emnet til en besked.

Slet slide

Arkiver som udkast

Arkiver som skabelon

Vis MMS

Varighed pr. slide Sletter den valgte side (hvis der er mere end en i beskeden).

Du kan gemme en besked som udkast og redigere, færdiggøre og sende beskeden senere (se side 47).

Du kan gemme en besked som en skabelon, der kan bruges som grundlag for andre MMS'er (f.eks. fødselsdagshilsner, se side 47).

Se eksempel på det lysbilledshow, du har oprettet.

Du kan ændre den varighed, som er valgt i Indstillinger > Programmeringsindstillinger (se side 46), og indstille et interval mellem hvert lysbillede.

## Send MMS

Så snart din besked er færdig, vælger du Send MMS og trykker på () . Hvis du har gemt MMS'en som et udkast, er denne mulighed også tilgængelig fra menuen Udkast. Hvis du allerede har sendt MMS'en og har aktiveret muligheden Autogem (se side 49), vælger du den i menuen Udboks og vælger Send MMS igen. Hvis afsendelsen af en udkastbesked mislykkes, flyttes den til menuen Udboks.

I alle tilfælde vil en statuslinje vises, så du kan se, om beskeden sendes (tryk på <u>c</u> for at annullere).

#### Modtage en MMS

Hvis størrelsen på den MMS, der hentes, er større end den mængde hukommelse, der er til rådighed i telefonen, bliver du nødt til at frigøre hukommelse ved at slette data (billeder, lyde osv.). Se side 56).

Når du modtager en MMS, vises en meddelelse på skærmen. Se side 39 for at lære mere om overførselsfunktionerne Automatisk eller Manuelt.

Hvis afsenderen har bedt om få en rapport, når du har læst beskeden, bliver du bedt om trykke på  $\textcircled{\mbox{\scriptsize end}}$  for at sende den eller på  $\underline{\frown}$  for at annullere.

Når MMS'en er hentet, skal du vælge den på listen Indboks og trykke på 🔸 for at afspille den. Tryk på 🐵 for at få adgang til følgende afspilningsmuligheder:

Afspil

Skifter til automatisk afspilning: MMS'en afspilles derefter som et lysbilledshow. Næste slide/ forrige slide

Udskil billede

Udskil lyd

Luk

Flytter til det næste eller forrige lysbillede. Du kan også trykke på ◀ eller ➡ ved manuel afspilning af MMS'en.

Udskiller billedet fra det aktuelle lysbillede og gemmer det i Billedalbum.

Udskiller lyden fra det aktuelle lysbillede og gemmer den i Lydalbum.

Lukker MMS'en og vendee tilbage til listen over muligheder.

#### Administrere mapper

Fire forskellige mapper er tilgængelige. Standardmappen er den, du sidst har valgt.

Skabeloner Liste over alle beskeder, der er gemt som skabeloner. Du kan afspille, redigere og slette dem. Udkast Viser alle de beskeder, der er gemt som udkast eller er gemt automatisk, hvis du har lukket MMS-menuen uden at gemme eller sende en MMS. Du kan afspille, redigere, sende og slette udkast.

Udboks Viser alle de beskeder, du har sendt eller oprettet, men ikke sendt endnu. Du kan afspille, slette eller se detaljer på alle disse beskeder, sende dem igen eller videresende dem til nogen.

Indboks Viser alle meddelelser, leverings- og læsnings rapporter samt læste og ulæste MMS'er.

Du kan læse og slette meddelelser og rapporter.

Du kan vælge Afspil, Viderestil og Svar, når du har åbnet en MMS, samt se detaljer eller slette den.

Meddelelser slettes automatisk, når du har hentet en MMS. Slet IKKE meddelelser, før du har hentet MMS'erne. Hvis du gør det, kan du ikke hente beskederne.

Beskeder, som du har gemt, kan kun sendes fra mappen Udkast eller Udboks. Du kan IKKE gendanne et emne (beskeder, meddelelser og rapporter), som du har slettet. Tryk på <u>c</u> for at annullere sletning.

#### Indstillinger

Telefonen er måske allerede konfigureret, så den kan bruge de tjenester, der tilbydes. Hvis det ikke er tilfældet, skal du kontakte operatøren for at få tilsendt de oplysninger, der er beskrevet i denne sektion, og indtaste dem. Nogle operatører kan indstille disse adgangsparametre eksternt.

Der er følgende indstillinger:

Søgningsfunktion Giver dig mulighed for at vælge mellem: Manuelt: Du opretter manuel forbindelse til serveren ved at vælge en meddelelse i Indboks, vælge Læs for at hente den, og dernæst Afspil. Automatisk: Vil placere modtagne MMS i Indboksen. Vælg MMS'en og tryk på ► for at afspille den.

Denne funktion bliver slået fra ved roaming.

| periode               | hvor lang tid din MMS vil blive<br>opbevaret på serveren, fra 1 time til<br>1 uge (maksimalt). Denne funktion er<br>praktisk, hvis modtageren ikke har<br>forbindelse med netværket og derfor<br>ikke modtager beskeden straks. |
|-----------------------|----------------------------------------------------------------------------------------------------|
| Læs<br>rapport        | Denne mulighed kan indstilles til Til<br>og Fra. Funktionen fortæller dig via en<br>SMS, når status for en MMS, som du<br>har sendt, bliver ændret, f.eks. om den<br>bliver læst eller slettet.                                 |
| Leverings-<br>rapport | Denne mulighed kan vælges Til eller<br>Fra og informerer dig (via SMS) om<br>leveringsstatus, dvs. om din MMS<br>blev modtaget eller afvist.                                                                                    |
| Aut.<br>arkivering    | Denne mulighed kan du slå Til og Fra.<br>Funktionen giver dig mulighed for at<br>automatisk gemme de beskeder, der<br>sendes fra menuen Udboks.                                                                                 |
|                       |                                                                                                    |

Med denne mulighed kan du vælge,

#### Varighed pr. slide

blive

Netværksindstillinger Giver dig mulighed for at vælge varighed pr. slide i MMS'en.

Netværkskonto bruges til at vælge en forbindelsesprofil fra dem, du har indstillet (se side 33).

Med Netværkstype kan du vælge den type netværk, du vil bruge, når du opretter forbindelse: GSM, GPRS eller GPRS først.

Vælg MMS-center for at skrive adressen på den server, du vil oprette forbindelse til. Med Gateway-adresse og Gateway-port kan du skrive IP- og portnumre på serverens gateway.

Gyldig

# 10 • Infrarød

Din mobiltelefon er udstyret med infrarød teknologi (også kaldet IrDA), som sikrer, at du kan sende og modtage data til og fra andre IrDA-kompatible enheder via en trådløs enhed (f.eks. en anden mobiltelefon, en pc eller håndholdt enhed, en printer osv.). Du kan bruge IrDA til hurtigt at sende en lyd, du lige har mixet, til en vens mobiltelefon, eller til at modtage billeder fra deres PDA.

Filer, der er beskyttet af ophavsret, kan ikke sendes. Når du opretter forbindelse til en pc, skal du sørge for, at den infrarøde funktion er slået til.

# **Placering af enheder**

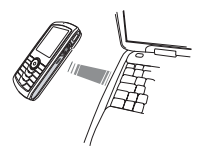

Før du sender og modtager data til og fra en anden enhed, skal enheden være korrekt placeret i forhold til din mobiltelefon. Sørg for, at IrDA-portene vender mod hinanden og højst er

placeret 50 cm væk fra hinanden (se diagram). Sørg også for, at IrDA-strålen ikke er blokeret.

# Send data

Før du kan sende data via IrDA fra din mobiltelefon, skal du vælge det emne, du vil sende: Når du vælger et billede, en lyd, et navn eller en begivenhed, vil en undermenu give dig adgang til muligheden Send. Når din telefon registrerer en anden IrDA-kompatibel enhed, den kan kommunikere med, sendes emnet automatisk. Der vises beskeder på skærmen, så du kan

følge med i processen. Hvis telefonen registrerer flere IrDA-enheder, kan du vælge en enhed på en liste på skærmen. Tryk på <sup>®</sup> for at bekræfte og sende de valgte data.

Afsendelsen annulleres, hvis telefonen ikke kan finde en anden enhed, før den får timeout, hvis den infrarøde forbindelse er defekt, eller hvis du annullerer processen.

## Modtage data

### Aktiver IrDA

Du modtager data ved at trykke på Infrarød > Modtag. Telefonen venter på, at den anden IrDA-enhed sender et emne. Ligesom med afsendelse vises beskeder på skærmen, så du kan følge med i processen. Modtagelse annulleres, hvis telefonen ikke kontaktes af en anden enhed, før den får timeout, hvis den infrarøde forbindelse er defekt, eller hvis filen er for stor, eller hvis du annullerer processen.

#### Gem modtagne data

Tryk på 🐵 for at se følgende muligheder:

Gem Gemme data og vende tilbage til standby. De emner, du har modtaget, gemmes med standardnavne, som du kan ændre ved at vælge dem i de relevante menuer.

Vis Få vist detaljerne om de data, du har modtaget (afspil, eller hør eller se et billede).

Tryk på \_\_\_\_ for at vende tilbage til standbyskærmen uden at gemme.

#### Bruge telefonen som et modem

Du kan også bruge mobiltelefonen sammen med en pc eller en håndholdt enhed, f.eks. til at surfe på Internet og sende fax.

Før du kan drage fuld nytte at de tjenester, der er tilgængelige via IrDA (sende og modtage SMS'er, e-mail og fax, overføre billeder og MIDI-lyde fra telefonen, synkronisering af telefonbog, GPRS Wizard osv.), skal du installere Mobile Phone Tools på din pc. Denne software findes på den cd, der blev leveret med telefonen.

Den software, der ligger på cd'en, er ikke kompatibel med Apple<sup>®</sup> Macintosh<sup>®</sup>-computere. Den understøtter kun Windows<sup>®</sup> 98 SE, ME, XP og 2000 (Service Pack 3 eller en nyere version er i dette tilfælde obligatorisk).

Særlige software-moduler for Lotus Notes, Lotus Organizer og Microsoft Outlook er designet til at tillade synkronisation fra din Philips-mobiltelefon fra disse programmer (få flere oplysninger fra de respektive brugervejledninger).

# 11 • Multimedier

## Lydalbum

Udabum Med denne menu kan du håndtere og lytte til de lyde, der er gemt i din mobiltelefon, dine egne melodier, standardmelodier eller Records. Vælg en lyd fra en af de tilgængelige undermenuer og tryk på ® for at få adgang til følgende muligheder:

Slet Sletter den valgte lyd. *Lyde i mappen* Standardmelodier *kan ikke slettes.* Send via... Sender en valgt lyd via E-mail (se side 39), via IrDA (se side 50) eller via MMS (se side 45).

Du kan ikke sende lyde, som er beskyttet af ophavsret.

Indstil Indstiller den valgte lyd som ringetone ringetone.

Som ringetone for SMS/ MMS Indstiller den valgte lyd som ringetone ved besked (hvis du har slået denne mulighed til i Indstillinger > Lyde, se side 27).

Omdøb

Omdøber den valgte lyd.

#### Billedalbum

JPEG-billeder skal have korrekt størrelse og format, før mobiltelefonen kan gemme og vise dem korrekt.

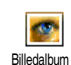

Denne menu giver dig mulighed for at administrere og se de billeder, der ligger på mobiltelefonen.

Når du åbner en af de tilgængelige undermenuer, vises der en liste over de billeder, der ligger på telefonen. Du åbner et billede ved at vælge det på listen og trykke på ▶. Tryk på for at få adgang til de herunder beskrevne menuer.

# Taglt

Du kan også få adgang til denne menu og relevante funktioner, mens kameraet er brug. Når du vælger denne mulighed, vises det valgte billede automatisk med en størrelse på 128 x 160 punkter. Vælg et billede og tryk på 🐵 for at få adgang til de nedenfor beskrevne muligheder, som de ikoner, der er placeret i venstre side af skærmen, giver dig adgang til. I hvert tilfælde skal du trykke på 💶 for at gå et trin tilbage, eller på 🐵 for at bekræfte og gå videre til den næste mulighed. Dobbeltklik på et emne for at vælge det, og for automatisk at indsætte det på midten af skærmen.

I menuen Taglt, kan du i de fleste tilfælde bruge stiften pga. den berøringsfølsomme skærms interaktion. Klik på et ikon i den venstre side af skærmen for at vælge det, eller dobbeltklik på det for at aktivere det.

Tegne

Tegne på et valgt billede. Med de første 2 ikoner kan du gå et trin tilbage eller bekræfte.

Med de næste ikoner kan du tegne med Stift, Tilføj figur (firkant, rektangel eller cirkel, tomme eller fyldte), redigere Stregtykkelse (1 til 8 punkter) på det valgte emne, ændre dets Farve, Fortryde den seneste handling, Slette felter i vinduet til billedeksemplet.

Vælg din stil inden du tegner noget, eftersom den ikke kan ændres bagefter.

tekst

Tilføi

ikon

Slette-

funktion

ramme/

Tilføje Føje tekst til et valgt billede. Tryk på navigationstasten eller klik på pilene på skærmen for at flytte figuren i enhver retning (tryk kort for 1 punkt, og hold nede for 5 punkter).

> Klik på skærmen med stiften for at flytte figurens midte til det punkt.

> Føje en ramme eller et ikon til det valgte billede, som du også kan flytte rundt på skærmen ved at trykke på pilene. Tryk på 4 eller 🕨 for at få adgang til det grafiske display, når du gennemgår listen.

Giver mulighed for at fortryde den sidste ændring, der er foretaget på billedet, samt at nulstille, dvs. annullere alle ændringer på en gang. Tryk på 💶 for at annullere eller på (ок) for at godkende.

Roter Føje en rotation til billedet. Tryk på ☞ for at godkende.

Avanceret Beskære eller snyde et udvalgt billede (f.eks. for at klippe et område ud og indsætte det i et andet billede). I begge tilfælde kan du trykke en enkelt gang på skærmen for at definere det øverste venstre hjørne af beskæringsområdet, og endnu engang for at indikere dets nederste højre hjørne. En firkantet figur med hvide kanter indikerer det område. du er ved at beskære. Tryk på 🐵 for at godkende. Hvis du vælger muligheden Snyde, bliver du overført til listen over billeder: Vælg det næste ønskede billede, og tryk på ов for at indsætte det udklippede.

Gem billede Gemme billedet inklusive de ændringer, der er foretaget: Skriv et navn, og tryk på 🐵 for at godkende. Hvis du ikke omdøber billedet, bliver den originale fil, som du har valgt i albummet, overskrevet. Du kan til enhver tid gemme et billede, også selv om du ikke er færdig med at redigere det.

| Send    | Giver mulighed for at sende billedet  |
|---------|---------------------------------------|
| oillede | via IrDA, E-Mail og MMS (se flere     |
|         | oplysninger i de relevante kapitler i |
|         | denne brugerhåndbog).                 |
|         |                                       |

#### Slet

Sletter det valgte billede.

Billeder i mappen Standardbilleder kan ikke slettes.

#### Omdøb

Omdøber et billede: Tryk på , skriv et navn, og tryk igen på .

#### Indstil som tapet

Indstiller det valgte billede som baggrund (hvis du har slået denne mulighed til i Indstillinger > Vis, se side 29).

### Roter

Roterer billedet 90° eller 180°, tryk på 🐵 for at bekræfte dit valg.

## Send via Infrarød

Giver mulighed for at sende det valgte billede via IrDA til en anden infrarød enhed (se også "Infrarød" på side 50).

# Send via F-mail

Sender det valgte billede via e-mail (se "E-mail" på side 39).

# Send via MMS

Sender det valgte billede via en MMS (se "MMS" på side 45).

# **TV-lysbilledshow**

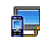

Denne funktion sikrer, at du kan vise JPEG-billeder i Billedalbum (automatisk i et TV-lysbilledshow lysbilledshow eller manuelt, et ad gangen) på en TV-skærm via tilbehøret TV Link eller på hovedskærmen på den interne skærm på telefonen.

TV Link følger evt. ikke med dit produkt. I så fald skal du købe det separat. Se også "Tilbehør fra Philips" på side 76.

# Manuelt

Vælg TV-lysbilledshow, og derefter Manuelt, og tryk og gennemse derefter den komplette liste рå over billeder

Tryk på 🔹 for at aktivere den fulde grafikskærm og sende den til TV'et. Tryk på 🔹 for at vende tilbage til listen.

# Automatisk

- 1. Vælg TV-lysbilledshow, og vælg det interval, der skal være mellem hvert billede, og tryk på 🐵 .
- 2. Vælg (Fra)vælg alt ved at trykke på eller for at vælge alle billederne på en gang, eller Gennemse listen, og vælg/fravælg billeder ved at trvkke på ٠ eller • (valgte billeder har afkrydsningfelter).
- 3. I begge tilfælde skal du trykke på 🞯 for at starte lysbilledshowet og på *c* for at stoppe det.
- 4. Vælg (Fra)vælg alt for at vælge alle billederne på en gang.

Det sidste valg/lysbilledshow oprettes automatisk og kan afspilles flere gange efter hindanden, også efter at du har lukket menuen TV-lysbilledshow.

Når du gennemser manuelt eller under et automatisk lysbilledshow, skal du trykke på in for at åbne rotationsmulighederne (90, 180 og 270 grader), vælge en mulighed og trykke på @ . Ændringer gemmes automatisk.

## **Demonstrationsfunktion**

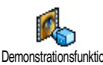

Tryk på 🐵 for at starte demofilmen.

Demonstrationsfunktion

Hvis du har tændt for telefonen, uden at du har indsat et SIM-kort, er denne menu tilgængelig på første menuniveau.

## Hukommelsesstatus

Denne menu giver dig mulighed for at se, hvor mange procent af telefonens Hukommelsesstatus hukommelse der er ledig. Flere funktioner bruger mobiltelefonens hukommelse: Billed- og lydalbum, indspillede memoer og stemmekommander, beskeder, telefonbog, kalender, spil osv.

Mobiltelefonen indeholder mange lyde og billeder. Du kan kun slette lyde og billeder i mapperne Billed- og Lydalbum, f.eks. når du skal frigøre hukommelse til flere lyde og billeder.

Tryk på 🐵 for at se status for hukommelsen. Du kan se, hvor mange procent af hukommelsen der er ledig, og telefonens samlede hukommelse i KB. Tryk på 🐵 igen, og se en detaljeret liste over alle funktionernes hukommelsesforbrug.

Hvis meddelelsen «Liste fyldt» vises, når du vil gemme et nyt emne, skal du slette et emne, før du kan oprette eller tilføje et nyt.

#### Memo

Med denne menu kan du optage op til Î 1 minuts lyd fordelt på op til 20 forskellige Memo lyde, afhængigt af hukommelsesstatus.

Vælg <Ny> for at optage en ny lyd. Følg instruktionerne på skærmen, og tryk på 🐵, når lyden er optaget. Vælg den på listen for at afspille den, eller tryk på 🐵 for at slette eller omdøbe.

Optagelser kan derpå bruges som alarmer og ringetoner til indkommende opkald, osv. Tidligere gemte optagelser kan ikke sendes via MMS.

# BeD

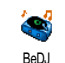

Med denne menu kan du starte BeDJ: Tryk på 🐵 (se "BeDJ" på side 19).

# 12 • Spil & programmer

#### Euroomregner

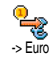

Med disse menuer kan du omregne en sum fra eller til Euro ved at skrive beløbet og trykke på 🐵 .

Hvilken valuta der bruges ved omregningen afhænger af det land, du har abonnement i. Euroomregneren kræver abonnement og kan kun bruges i eurolandene.

## Kalkulator

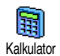

Denne menu indeholder følgende funktioner:

Addition

Subtraktion

Multiplikation

Division

Lig med

Tryk på 🕶 🔪.

Tryk to gange på <sup>★★</sup>♪. Tryk 3 gange på <sup>★★</sup>♪.

Tryk 4 gange på <sup>★★</sup>→. Tryk på */***#**=. Skriv tallene vha. tastaturet. Kalkulatorfunktionen regner med 2 decimaler og runder op. Hold @@/ nede for at skrive et punktum.

## Vækkeur

Wed denne menu kan du indstille vækkeuret. Tryk på ∞ , og vælg: Hver, Hver dag eller Hver hverdag alt efter dine behov. Vælg derefter en af vækkeurstonerne: En Melodi, et memo (det sidste afspilles kun en gang) eller Buzzer-lyden.

Vækkeuret ringer, selvom telefonen er slukket, og der er skruet helt ned for ringestyrken (slået fra, se side 27). Tryk på en vilkårlig tast for at slukke vækkeuret.

# Kalender

Kalenderen deler mobiltelefonens hukommelse med andre funktioner (telefonbog, billedalbum, lyd osv.). Vælg Multimedier > Hukommelsesstatus for at se, hvor megen ledig hukommelse der er.

#### Oprette en ny begivenhed

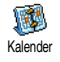

Med denne menu kan du oprette begivenheder og gemme dem i kalenderen. Hvis kalenderalarmen er slået til (se side 27),

lyder der bip, når du skal huske en begivenhed.

- Vælg <Ny>, og vælg derefter begivenhedens type (Ferie, Møde, Aftaler), og skriv begivenhedens start- og sluttid
- Skriv tekst om begivenheden (f.eks. "Møde med Hansen"), og indstil derefter lydsignal og frekvens: Lydsignalet vil blive startet på det valgte tidspunkt.

Lydsignalet kan kun bruges til begivenheder af typen Møde og Aftaler. De opdateres, hvis du skifter tidszone (se "Kl. og dato" på side 33).

## Slette tidligere begivenheder

Med denne menu kan du slette tidligere begivenheder. Du skal taste den dato (tidligere eller fremtidig), hvorfra alle begivenheder skal slettes. Tryk derefter to gange på <sup>®</sup> for at slette alle begivenheder før denne dato.

Hvis du vil slette alle begivenheder i din kalender, skal du skrive en startdato, der ligger adskillige år fremme i tiden (f.eks. den 3. december, 2010) for at sikre dig, at alle begivenheder, der kommer for denne dato, slettes.

## Håndtere begivenheder

Vælg en begivenhed på listen, og tryk på 🐵 for at få adgang til de følgende muligheder:

| Slet | Sle | tte d | len v | algte | begi | iven | hed | I. |
|------|-----|-------|-------|-------|------|------|-----|----|
|      | _   |       |       |       |      |      |     |    |

Ændre

Ændre den valgte begivenhed.

Hvis du ændrer en gentagen begivenhed, ændres alle forekomster af begivenheden:

Transmit

Sende en valgt begivenhed til en anden IrDA-kompatibel enhed.

## Begivenhedsoversigter

Med mulighederne Dagsoversigt, Ugeoversigt og Månedsoversigt kan du se alle begivenheder i kalenderen. Hvis du vil have vist begivenheder under disse oversigter, vælger du blot den ønskede og trykker på (), og derefter flytter du med () eller () for at få vist den næste eller den forrige dag, uge eller måned.

Bemærk, at hvis du ændrer tidszone, vil det have indflydelse på alle begivenheder i kalenderen: Påmindelserne opdateres i henhold til den tidszone, der vises på skærmen (se "Kl. og dato" på side 33).

### **Brikspil**

Denne menu afhænger evt. af abonnementet. Derfor kan ikonet og menuens indhold variere.

 Denne menu giver dig adgang til det brikspil, hvor formålet er at ødelægge alle brikker ved at ramme dem med bolden. Når du har ødelagt alle brikkerne, fortsætter du til næste niveau. Du bruger følgende taster:

| Ч сні од / тло Б | Flytter ketcheren til venstre og højre.                                                                       |
|------------------|----------------------------------------------------------------------------------------------------|
| ** 3 og #=       | Start spillet ved at flytte ketcher-<br>en til højre eller til venstre.                                       |
| 0.0              | Afbryde spillet i op til 2 min.<br>(hvorefter skærmen vender til-<br>bage til standby og spillet er<br>slut). |

# JAVA

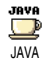

Mobiltelefonen er udstyret med JAVA, så du kan bruge JAVA-kompatible programmer som f.eks. spil, du henter via netværket.

#### Netværk

- Netværk Vælge den type netværk, der skal bruges til at oprette forbindelse.
  - GSM eller GPRS: Mobiltelefonen kan kun bruge GSM- eller GPRSnetværket til e-mail.
  - GPRS først: Mobiltelefonen prøver først at oprette forbindelse til GPRSog derefter til GSM-netværket, hvis GPRS-netværket ikke er tilgængeligt.

Hvis du vælger denne mulighed, skal både GSM- og GPRS-indstillingerne være konfigureret. Se også side 33.

- DNS-adr.: Her kan du skrive DNS-adressen på det eksterne datanetværk, som du vil oprette forbindelse til.
- Netværkskonto Giver dig mulighed for at vælge en af de dataprofiler, du har defineret i Indstillinger > Adgangsindstillinger (se side 33).

#### Automatisk start

Giver dig mulighed for at slå automatisk start af JAVA til eller fra. Hvis du vælger Til, startes et JAVAprogram automatisk, når det er installeret.

# 13 • Oplysninger om opkald

# Opkaldsindstillinger

Med denne menu kan du vælge alle opkaldsindstillinger (viderestilling, opkald Opkaldsindstillinger venter osv.), og den giver dig også adgang til de menuer, der beskrives herunder.

#### Viderestilling

Viderestille alle opkald til telefonsvareren eller til et andet nummer (uanset om det findes i telefonbogen eller ej). Gælder for dataopkald, samtaler og faxopkald.

Før du slår denne mulighed til, skal du taste nummeret til telefonsvareren (se "Mailbokse" på side 60). Denne funktion afhænger af abonnementet og er ikke det samme som at overføre opkald, mens du har et eller flere åbne opkald.

Alt

Alle indkommende opkald viderestilles.

Advarsel! Hvis du vælger denne mulighed, modtager du ingen opkald, før du slår den fra igen. Betinget

Med denne mulighed kan du vælge betingelser for, hvornår opkald skal viderestilles. Hvis ubesvaret, Ved intet net eller Ved optaget. Hver mulighed kan indstilles separat.

Status

Giver dig mulighed for at se status for viderestilling.

#### Mailbokse

Taste nummeret til telefonsvareren (hvis det ikke findes på SIM-kortet).

I nogle tilfælde skal du evt. taste to numre: Et til aflytning f telefonsvareren og et andet, som opkald viderestilles til. Kontakt operatøren, hvis du vil vide mere.

#### Auto-opkald

Slå auto-opkald Til og Fra. Hvis du vælger Til, og nummeret er optaget, når du ringer til en person, ringer telefonen automatisk op igen, indtil der er oprettet forbindelse, eller indtil det højeste antal forsøg er nået (10). Telefonen afgiver en advarselslyd ved hvert opkaldsforsøg og en speciel lyd, når der oprettes forbindelse.

Intervallet mellem opkaldsforsøgene bliver længere efter hvert forsøg.

#### Fri svartast

Besvare opkald ved at trykke på en tilfældig tast undtagen 💿, som bruges til at afvise opkald.

### **Opkald** venter

Med GSM Gælder for Alle opkald, Samtaler, Faxopkald og Dataopkald. Når denne funktion er aktiv, afgiver telefonen en advarselslyd, hvis der bliver ringet til dig, mens du taler i telefon. Vælg muligheden Status for at se, om Opkald venter er aktiv ved GSM.

Denne funktion afhænger af abonnementet. Kontakt operatøren.

Med GPRS Giver dig mulighed for at slå Opkald venter Til eller Fra for indkommende samtaler, når du bruger en GPRS-forbindelse.

#### Identifikation

Vise eller skjule din identitet på andre telefoner. Med muligheden Status kan du se, om funktionen er slået til eller fra.

## Liste over opkald

Denne menu viser en liste over ind- og udgående opkald, samt forsøg på utomatiske opkald og oplysninger om opkaldene. Opkaldene (gennemførte, ubesvarede og modtagne) vises i kronologisk rækkefølge med de seneste først.

Liste over opkald Vælg et emne, og tryk på <sup>∞</sup> for at få vist dato, tid nummer, opkaldsstatus på ethvert valgt opkald og for at få at vide, om det blev sendt eller modtaget.

Tryk på ⊕ igen for at se følgende muligheder: Opkald eller Håndfrit opkald til personen, Send en SMS, Send via MMS, Slet valgt opkald eller Gem det relaterede nummer.

Nulstil Nulstille hele listen på én gang.

Hvis et af disse numre findes i din telefonbog, vises navnet også. Flyt ▲ eller ▼ for at vælge det nummer, der skal ringes op til, og tryk på 🔄 . Tryk på 💿 for at lægge på.

#### Kald tællere

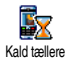

Med denne menu kan du se prisen på og varigheden af opkaldene.

#### GSM-tællere

Denne menu giver dig adgang til de muligheder, der beskrives nedenfor.

GSM-tællerne inkluderer ikke WAP-forbindelser. De fleste muligheder nedenfor afhænger af abonnementet.

- Totaltid Vis eller Nulstil varigheden af udgående- eller indkommende opkald.
- Sidste opkald Se varigheden og/eller prisen på det sidste opkald.
- Info efter kald Giver dig mulighed for vælge, om varighed og/eller pris skal vises automatisk efter hvert opkald (Til eller Fra).

Samlet pris

Se den samlede pris og nulstille tælleren (denne funktion kan være beskyttet af PIN-/PIN2-koder).

- Vis vil vise, hvor mange penge der blev brugt, efter at have fået oplyst taksterne.
- Med Nulstil kan du nulstille den nuværende samlet pris til 0.
- Vis balance giver dig mulighed for at se din saldo (i forhold til den fastsatte grænse).
- Annuller grænse giver dig mulighed for at annullere grænsen.
- Prisgrænse giver dig mulighed for at skrive den grænse, der bruges i menuen Vis grænse.
- Opkaldspris giver dig mulighed for at indstille eller ændre prisen pr. enhed. Skriv først, hvilken valuta du bruger (maks. 3 tegn) og derefter prisen pr. enhed.

## **GPRS-tællere**

Denne menu afhænger af abonnementet og netværket.

#### Sidste opkald

Denne mulighed viser mobiltelefonens sidste forbindelse og dens kvalitet (f.eks. efter en WAPforbindelse via GPRS).

#### Sidste pc-opkald

Denne mulighed viser den sidste forbindelse eller kvaliteten af pc-forbindelsen.

Telefonens tællere virker måske ikke på samme måde som operatørens. Derfor bør du betragte prisoplysningerne på mobiltelefonens skærm som vejledende og IKKE som de faktiske priser.

# 14 • Operatørtjenester

De fleste emner på denne menu er afhængige af abonnement og er specifikke for udbyderen. Derfor er følgende menuer måske ikke tilgængelige. Kontakt din netværksudbyder for at få nærmere oplysninger.

Nogle af tjenesterne kræver, at du foretager opkald eller sender en SMS til normal takst.

# WAP

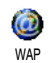

Med denne menu kan du benytte tjenester, som leveres af netværket, f.eks. nyheder, sport, vejrudsigt osv.

Hvis telefonen var konfigureret, da du købte den, skulle det ikke være nødvendigt at ændre de indstillinger, der beskrives i dette afsnit. Nogle operatører kan foretage indstillinger eksternt.

Hold 💽 nede.

For at starte WAP.

*Du kan også vælge* Operatørtjenester > WAP > Startside *og trykke på* .

| Flyt | • | eller | • |
|------|---|-------|---|
|      |   |       |   |

Tryk på 🛛 🐵

Tryk på 🗔

Hold 💽 nede.

- For at gennemse sider på Internet
- For at vælge et fremhævet emne.

For at vende tilbage til den forrige side.

For at slutte WAP-sessionen.

Du kan også vælge Indstillinger > Afslut og trykke på .

Mobiltelefonen opretter forbindelse til netværket i overensstemmelse med de adgangsindstillinger, du har defineret på menuen Indstillinger > Netværk (se side 33).

## Startside

Dette er linket til det første WAP-sted, du kommer ind på, når du starter WAP. I de fleste tilfælde er dette emne på menuen allerede konfigureret og vil oprette forbindelse til udbyderens WAP-hjemmeside. Hvis du vil ændre standardstartsiden, kan du se "Indstillinger" på side 65.
#### Bogmærker

Med denne menu kan du gemme adresser på dine WAP-yndlingssteder, evt. omdøbe dem og åbne dem hurtigt via listen.

Tryk på , mens du surfer, og vælg derefter Bogmærker: Felterne Navn og URL udfyldes automatisk med de relevante oplysninger om den side, du har åbnet.

### Tast adresse

Med denne menu kan du opgive en WAP-adresse, som der oprettes direkte forbindelse til, når du vælger den (en hurtig måde at få adgang til WAP-adresser uden at gemme dem som bogmærker).

Alle de adresser, du skriver via denne menu, vises automatisk på en liste, når du har oprettet forbindelse til dem mindst en gang. Vælg et emne, og tryk på for at oprette forbindelse til den pågældende side uden at taste hele adressen igen.

# Indstillinger

Rediger Ændre r startside

Ændre navn og adresse på Startside.

Begynd at skrive det nye navn for at få vist et redigeringsvindue.

Vælg profil

Sikkerhed

Omdøb

profil

Vælge en af de tilgængelige profiler og derefter definere forbindelsesindstillingerne for dem (tryk på ◀ / ◄ for at vælge / fravælge).

Alle forbindelsesindstillinger, der beskrives i det følgende, gælder for den valgte profil.

Få vist en liste over installerede sikkerhedscertifikater (se oplysninger om emnet eller slet det), Sessions info eller Aktuelt certifikat.

Omdøbe den aktuelle profil (start med at skrive et nyt navn for at få vist et redigeringsvindue).

| Browserind | Aktivere eller deaktivere hentning af |
|------------|---------------------------------------|
| stilling   | billeder på WAP-sider.                |

*Hvis du vælger* Aldrig, *vises siderne hurtigere*.

- Cache Tømme den del af telefonens hukommelse, hvor WAP-siderne gemmes, når du gennemser dem.
- Forbindelse Vælg forbindelse gver dig mulighed for at vælge en af de dataprofiler, du har defineret i Indstillinger > Adgangsindstillinger (se side 33). Netværkstype giver dig mulighed for at vælge den type netværk, der skal bruges til den valgte profil, når du opretter forbindelse. (se side 33). Proxy-adresse og Proxy-port giver dig mulighed for at definere den adresse og det portnummer, der skal bruges, når du opretter en WAPforbindelse vha. den valgte profil.

Hold of nede for at skrive "."

# Tryk på Indbakke

Denne menu giver dig mulighed for at læse og administrere beskeder, som sendes automatisk fra netværket og/eller operatøren. Hvis den indeholder en WAP-adresse, kan du trykke på <sup>®</sup> for at oprette forbindelse til WAP-stedet.

#### Indstillinger

Tryk på tasten 🞯 mens du surfer, for at få adgang til:

Startside Få adgang til startsiden på det WAPsted, du gennemser. Tilbage Skifter til den forrige side. Frem Skifter til den næste side. Indlæser den aktuelle side fra Opdater serveren igen. Gem som Gemmer den aktuelle WAP-side startside som startside. Gem som... Gemmer beskeder i de sider, der vises i Billedalbum Afslut Slutter en WAP-session

### **DTMF-toner**

Du kan sende toner (eller "touch tones") til nogle telefontjenester under et opkald ved at trykke på en tast mellem  $\boxed{0.0}$  og  $\boxed{==9}$ , samt  $\boxed{**_0}$  og  $\boxed{\#=}$ .

Du kan også føje en DTMF-sekvens til et telefonnummer, før du ringer op (eller gemmer det i din telefonbog). Telefonnummeret og DTMFsekvensen skal adskilles af en pause.

Du indsætter et pause- eller ventetegn ved at holde  $\boxed{\#=}$  nede. På skærmen vises w (for wait) og p (for pause). Du kan for eksempel høre beskeder (f.eks. kode 3) på telefonsvareren (adgangskode 8421) på telefonnummeret 12 34 56 78 ved at ringe: 12345678w8421p3.

#### Foretage et nyt opkald

Du kan foretage et nyt opkald under en samtale eller sætte et indkommende opkald i venteposition. Tast et nummer eller, vælg et navn i telefonbogen og tryk på under en samtale. Den første samtale sættes i venteposition, og nummeret vises nederst på skærmen. Derefter ringes der op til det andet nummer. Du kan derefter:

- Trykke på For at vælge Samtaleskift, så du kan skifte mellem to samtaler (en er i venteposition og den anden er aktiveret).
- Trykke på ेि
- For at afbryde den aktive samtale, (den ventende samtale bliver i venteposition).

#### Besvare et nyt opkald

Når du modtager et nyt opkald under en samtale, afgiver telefonen en advarselslyd, og på skærmen vises meddelelsen Opkald venter. Du kan derefter:

Trykke på

- e på For at svare opkaldet (det første opkald sættes i venteposition). Tryk derefter på 🛞 og vælg:
  - Samtaleskift, så du kan skifte mellem to samtaler (en er i venteposition og den anden er aktiveret).
  - Konference for at introducere den nye samtale til en konference.

Trykke på 🔊

(ок)

For at afvise opkaldet.

Trykke på For at vælge End call for at afslutte det aktuelle opkald og besvare det indkommende opkald.

For at modtage et andet opkald skal du have deaktiveret funktionen Viderestil taleopkald (se side 60) og have aktiveret Opkald venter (se side 61).

#### Besvare et tredje opkald

Du kan modtage et nyt opkald, mens du har en aktiv samtale og en anden i venteposition. Du kan afslutte en af samtalerne, før du besvarer den tredje samtale, eller inkludere den tredje samtale i en konference (se nedenfor). Denne tjeneste er begrænset til to samtaler samtidig (en aktiv og en i venteposition).

#### **Konference**

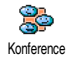

Du kan starte en konference ved at foretage flere udgående opkald efter

hinanden eller oprette den ud fra flere igangværende samtaler. Der kan være op til fem deltagere samtidig, og du afslutter alle opkald ved at trykke på 🔊. Ring først til et nummer, dernæst endnu et (se "Foretage et nyt opkald" overfør). Tryk på 🐵 og vælg Konference. Gentag disse trin, indtil konferencen omfatter fem deltagere.

Hvis du modtager et opkald under konferencen, og der er mindre end fem deltagere, kan du acceptere det nye opkald og føje personen til konferenceopkaldet (hvis der allerede er fem deltagere, kan du besvare opkaldet, men du kan ikke føje det til konferencen). Med muligheden Konferencedelt. kan du fjerne en deltager fra konferencen ved at vælge Fjern deltager eller vælge Privat opkald for at tale privat med denne deltager (de andre deltagere sættes i venteposition).

#### Forbinde eksterne samtaler

Du kan forbinde en aktiv og en ventende samtale ved at vælge muligheden Overfør. Din egen forbindelse bliver afbrudt, når opkaldene er overført.

Denne funktion fungerer ikke som viderestilling, der foregår, før du accepterer et opkald (se side 60).

# Ikoner og symboler

Der kan vises flere symboler samtidig på skærmen, når telefonen er på standby.

Hvis netværkssymbolet ikke vises, er netværket ikke tilgængeligt. Du kan evt. være i et område med dårlig forbindelse. Løsningen kan være at bevæge dig et andet sted hen.

- Tavs Telefonen ringer ikke, når du modtager opkald.
- Vibrator Telefonen vibrerer, når du modtager opkald.
- GPRS-type Mobiltelefonen har forbindelse til GPRS-netværket.
- SMS-besked Du har fået en ny besked.
- Voice mail Der er en besked på telefonsvareren.
- Batteri Stregerne viser batteriets spændingsniveau (4 streger = fuld, 1 streg = lav).
  - Vækkeur aktiveret

Roaming - Vises, når telefonen er registreret på et fremmed netværk (især i udlandet).

- SMS fuld Hukommelsen til beskeder er fuld. Slet gamle beskeder, før du kan modtage nye beskeder.
- Viderestilling (alt) til nummer Alle indkommende samtaler viderestilles til et andet nummer (ikke telefonsvarer).
- Viderestilling til telefonsvarer Alle samtaler viderestilles til telefonsvareren.
- Hjemmezone En zone, som er defineret af operatøren. Afhænger af abonnementet. Kontakt udbyderen for at få flere oplysninger.
- GSM-netværk: Telefonen har forbindelse til et GSM-netværk Modtagekvalitet: Jo flere streger der vises, jo bedre er modtagekvaliteten.
- Muligheden Onlinebesked er slået Til.
- ≙
  - Hukommelse fuld Telefonens hukommelse er fuld. Slet nogle emner for at få plads til nye emner.
- MMS-besked Du har fået en ny multimediebesked.

Θ

# Fejlfinding

#### Telefonen tænder ikke

Tag batteriet ud, og indsæt det igen (se side 1). Sørg for, at stikket fra laderen sidder korrekt (se "Oplade batteriet" på side 2). Oplad derefter telefonen, indtil batterisymbolet holder op med at bevæge sig. Afmonter opladeren, og prøv at tænde mobiltelefonen.

Teksten BLOCKED vises på skærmen, når du tænder En anden person har forsøgt at bruge telefonen uden at kende PIN-koden eller PUK-koden. Kontakt operatøren.

Problemet skyldes abonnementet.

Kontakt operatøren.

Skærmen viser en IMSI-fejl

Telefonen vender ikke tilbage til standby Hold <u>c</u> nede, eller sluk telefonen. Kontroller, at SIMkortet og batteriet er installeret korrekt, og tænd den igen. Symbolet Y vises

Skærmen

reagerer

reagerer

når du

til. at

ikke (eller

langsomt),

trykker på

Det ser ud

batteriet

overop-

hedes

tasterne

Netværksforbindelsen er tabt. Du befinder dig i en såkaldt "radioskygge" (f.eks. i en tunnel eller mellem høje bygninger) eller er uden for netværkets rækkevidde. Prøv at oprette forbindelse til netværket et andet sted, sørg for, at antennen sidder korrekt, hvis telefonen har en ekstern antenne, eller kontakt operatøren for at få hjælp og oplysninger.

Skærmen reagerer langsomt ved lave temperaturer. Dette er normalt og har ingen indflydelse på telefonens funktion. Flyt telefonen til varmere omgivelser, og prøv igen. Kontakt producenten, hvis det ikke hjælper.

Det kan skyldes at, du bruger en Philips-oplader, der ikke er lavet til din telefon. Du bør forsikre dig om, at du altid bruger originalt Philipstilbehør, der hører til din telefon. Telefonen viser ikke de numre, som indkommende opkald bliver foretaget fra Denne funktion afhænger af abonnementet. Hvis netværket ikke sender det nummer, der ringes fra, viser telefonen i stedet Opkald 1 eller Anonym. Kontakt operatøren, hvis du vil vide mere.

udveksling af tekstbeskeder med

korrekt, eller kontakt operatøren

andre netværk. Kontroller,

nummeret til SMS-centret

tillader

ikke

at

er

netværk

for at få flere oplysninger.

Du kan ikke sende tekstbeskeder Nogle

Du kan ikke modtage og/ eller gemme JPEGbilleder

Et billede accepteres ikke af mobiltelefonen, hvis det er for stort, hvis navnet er for langt, eller hvis filformatet ikke er korrekt. Se side 42, hvor der findes flere oplysninger om dette emne.

Du har en fornemmelse af, at du går glip af nogle opkald Hvis du vil være sikker på at modtage alle opkald, skal du sikre, at funktionerne "Viderestil (betinget)" eller "Viderestil (alt)" ikke er aktiveret (se side 60). Batterisymbolet viser ingen streger under opladning og blinker

Skærmen viser en SIM-fejl

Når du prøver at bruge en menufunktion, viser telefonen IKKE TILLADT

Skærmen viser ISÆT SIM-KORT Oplad kun batteriet, hvis temperaturen er over 0°C og under 50°C.

Kontakt producenten, hvis det ikke hjælper.

Kontroller, at SIM-kortet er installeret korrekt (se side 1). Hvis problemet fortsætter, er SIM-kortet måske beskadiget. Kontakt operatøren.

Nogle funktioner afhænger af netværket. De kan derfor kun bruges, hvis netværket og abonnementet omfatter dem. Kontakt operatøren, hvis du vil vide mere.

Kontroller, at SIM-kortet er installeret korrekt (se side 1). Hvis problemet fortsætter, er SIM-kortet måske beskadiget. Kontakt operatøren. Telefonens tale- eller standbytid er kortere end angivet i håndbogen

Telefonen virker ikke godt i bilen Dine indstillinger (f.eks. ringestyrke, belysningsperiode) og de funktioner, du bruger (f.eks. WAP), har betydning for tale- og standbytid. Slå de funktioner, som du ikke bruger, fra for at øge taleog standbytiden.

En bil indeholder meget metal, som absorberer elektromagnetiske bølger, der kan forstyrre telefonen. Der findes et håndfrit sæt til montering i bilen med en ekstern antenne, så du kan foretage og modtage opkald uden at have telefonen i hånden.

Spørg de lokale myndigheder, om det er lovligt at tale i telefon, når du kører bil. Telefonen oplades ikke Sørg for, at stikket fra laderen sidder korrekt (se "Oplade batteriet" på side 2). Hvis batteriet er helt fladt, kan det tage flere minutter, før det er klar til opladning (helt op til 5 minutter), og ladesymbolet vises på skærmen.

# Sikkerhed

# Radiobølger

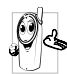

Mobiltelefonen er en radiomodtager og -sender med lav effekt. Når den er i brug, sender og modtager den 🌤 radiosignaler. Radiosignalerne sender samtaler og datasignaler til en base, som er forbundet med telefonnettet. Netværket bestemmer, hvilken effekt telefonen sender radiosignaler med.

- Telefonen sender/modtager radiosignaler på GSMfrekvensen (900/1800 MHz).
- GSM-netværket bestemmer sendeeffekten (0.01 til 2 W). ٠
- Telefonen opfylder alle relevante sikkerhedskrav.
- CE-mærket på telefonen viser, at den opfylder kravene det europæiske direktiv om elektromagnetisk kompatibilitet ( 89/ 336/EEC) og om lavspændingsudstyr (73/23/EEC).

Du bruger mobiltelefonen på eget ansvar. Læs og følg alle sikkerhedsinstruktionerne, så du ikke risikerer at skade dig selv, andre eller telefonen. Sørg for, at alle, der bruger telefonen, kender sikkerhedsinstruktionerne. Undgå uautoriseret brug af telefonen ved at følge disse råd:

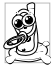

Opbevar telefonen et sikkert sted og uden for børns rækkevidde.

Skriv ikke PIN-koden ned. Lær den udenad.

Sluk telefonen, og tag batteriet ud, hvis du ikke skal bruge den i længere tid.

Brug menuen Sikkerhed til at ændre PIN-koden, når du har købt telefonen, og til at slå opkaldsbegrænsninger til.

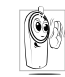

Mobiltelefonens design opfylder alle relevante love. Telefonen kan dog forstyrre andre elektroniske enheder. Derfor bør du følge alle lokale regler for brug af mobiltelefoner - både hjemme, og når du er ude at rejse.

Du skal især være opmærksom på reglerne for brug af mobiltelefoner i biler og fly.

I den offentlige debat har der været en del af omtale af den evt. sundhedsrisiko ved brug af mobiltelefoner. Den nyeste forskning inden for radiobølger, inklusive GSM-teknologien, er blevet gennemgået grundigt, og der er fastsat sikkerhedsstandarder som beskyttelse mod radiobølger. Mobiltelefonen opfylder alle relevante sikkerhedsstandarder og direktivet om radioudstyr og telekommunikationsudstyr, 1999/5/EC.

# Sluk altid telefonen

Udstyr, der ikke er beskyttet tilstrækkeligt, eller som er meget følsomt, kan evt. blive påvirket af radiosignaler. Disse forstyrrelser kan medføre ulykker.

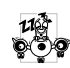

Før du går ombord i en flyvemaskine, og/eller når du pakker telefonen i bagagen: Brug af mobiltelefoner i en flyvemaskine kan være farligt, forstyrre mobilnettet og kan være ulovligt.

I hospitaler, klinikker, sundhedscentre og andre steder, hvor der findes medicinsk udstvr.

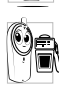

ð

I områder, hvor der er eksplosionsfare (f.eks. på benzintanke, og hvor der kan være metalstøv i luften). I køretøjer, som transporterer brandfarlige produkter (selvom køretøjet holder stille) og køretøjer, der drives af

flydende gas, skal du sikre dig, at køretøjet opfylder de relevante sikkerhedsregler.

I områder, hvor du bliver bedt om at slukke alt radioudstyr, f.eks. i miner og andre steder, hvor der foregår sprængninger.

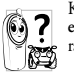

Kontakt køretøjets producent for at få at vide, om det elektroniske udstyr i køretøjet kan blive forstyrret af radiosignaler.

### Brugere med pacemaker

Hvis du har en pacemaker:

- Hold altid telefonen i en afstand på mindst 15 cm fra pacemakeren, når telefonen er tændt, for at undgå evt. forstyrrelser.
- Bær ikke telefonen i en brystlomme.
- Brug øret i den modsatte side end pacemakeren for at minimere den evt. forstyrrelse.
- Sluk telefonen, hvis du har mistanke om, at pacemakeren bliver forstyrret.

# Brugere med høreapparat

Hvis du har **høreapparat**, bør du konsultere lægen og producenten af høreapparatet for at få at vide, om apparatet kan blive forstyrret af mobiltelefonen.

# Forbedring af ydeevnen

Du kan forbedre telefonens ydeevne, mindske effekten af radiosignalerne, mindske batteriforbruget og optimere sikkerheden ved at følge disse retningslinjer:

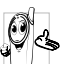

Det anbefales at holde telefonen normalt, når du bruger den (hvis du ikke bruger håndfrit udstyr).

- Udsæt ikke telefonen for meget høje eller lave temperaturer.
- Vær forsigtig, når du bruger telefonen. Ved forkert brug bortfalder den internationale garanti.
- Sørg for, at telefonen ikke bliver udsat for fugt. Hvis telefonen er fugtig, skal du slukke den, tage batteriet ud og lade den tørre i 24 timer, før du bruger den igen.
- Du rengør telefonen med en ren og blød klud.
- Telefonen bruger lige meget strøm til at foretage og modtage opkald. Den bruger dog mindre strøm, når den er på standby og ikke bliver flyttet. Når telefonen er på standby og bliver flyttet, bruger den strøm til at sende opdaterede oplysninger om lokalitet til netværket. Hvis du indstiller en kortere periode med belysning og kun bruger menuerne, når det er nødvendigt, sparer du også på batteriet, så der er mere strøm til rådighed til samtaler og standby.

# Oplysninger på batteriet

- Telefonen får strøm fra et genopladeligt batteri.
- Brug kun en godkendt oplader.
- Brænd ikke batteriet.
- Prøv ikke at åbne batteriet.

- Sørg for, at metalgenstande i lommen (f.eks. nøgler og mønter) ikke kortslutter batteriet.
- Udsæt ikke batteriet for temperaturer over 60° C, fugtighed og ætsende midler.

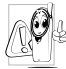

Brug kun originalt Philips-tilbehør, da brug af uoriginalt tilbehør kan beskadige telefonen og medføre, at garantien på Philips-telefonen bortfalder.

Sørg for, at beskadigede dele straks bliver udskiftet af en autoriseret tekniker, og at de udskiftes med originale Philips-dele.

# Brug ikke telefonen, når du kører bil

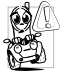

Koncentrationsevnen svækkes, og det kan være farligt. Følg disse retningslinjer:

Koncentrer dig om trafikken. Parker bilen, før du bruger telefonen.

Respekter de lokale love.

Hvis du vil bruge mobiltelefonen i en bil, skal du installere et håndfrit sæt, der er beregnet til brug i biler, men alligevel koncentrere dig om trafikken.

Sørg for, at telefonen og det håndfri sæt ikke forstyrrer airbags og andre sikkerhedssystemer i bilen.

I de fleste lande er det forbudt at bruge bilens alarmsystem med lygter og horn som advarsel om indkommende opkald. Respekter de lokale love.

# EN 60950-normen

Hvis det er meget varmt, og hvis telefonen har ligget længe i solen (f.eks. i en bilrude), kan telefonens kabinet blive meget varmt, især hvis det er af metal. Vær forsigtig, når du løfter telefonen, og undgå at bruge den, hvis temperaturen er over 40°C.

# Miljøbeskyttelse

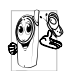

Respekter altid de lokale love om bortskaffelse af emballage, brugte batterier og gamle telefoner, og sørg så vidt muligt for, at de genbruges.

Philips har mærket batteriet og emballagen med standardsymboler, som gør det nemmere at

genbruge og bortskaffe affald på korrekt vis.

| X | Batteriet må ikke smides ud sammen med<br>husholdningsaffaldet.                                                              |
|---|----------------------------------------------------------------------------------------------------|
| Ś | Den mærkede emballage kan genbruges.                                                                                         |
| O | Producenten har ydet økonomiske bidrag til et<br>nationalt genbrugssystem til emballage (f.eks.<br>EcoEmballage i Frankrig). |
| Δ | Materialerne kan genbruges (identificerer også plastmateriale).                                                              |

# Tilbehør fra Philips

# Oplader

Oplader batteriet vha. en stikkontakt. Så lille, at den kan ligge i en mappe/håndtaske.

### Universalsæt til bil

Denne kompakte løsning er designet til håndfri og nem brug af Philips-telefonen og har en høj lydkvalitet. Slut blot sættet til bilens stik.

# XTra deluxe headset

Svarknap, så du slipper for at lede efter telefonen. Du besvarer indkommende opkald blot ved at trykke på knappen. Tryk på knappen for at foretage taleopkald, når telefonen er på standby.

I nogle lande er det forbudt at tale i telefon, når du kører bil. Af hensyn til sikkerheden anbefaler vi, at specialuddannede teknikere installerer håndfri sæt i bilen.

# Etui

Med et sort læderetui er det nemt at trykke på tasterne, mens telefonen er beskyttet mod ridser og skrammer. Leveres med halsrem.

Du optimerer Philips-telefonens ydeevne og sikrer, at garantien gælder, hvis du altid køber originalt Philips-tilbehor, som er designet specielt til telefonen. Philips Consumer Electronics er ikke ansvarlig for evt. skader, der skyldes tilbehor, som ikke er godkendt. Spørg efter originalt Philips-tilbehør hos forhandleren.

### TV Link

Dette datakabel sikrer, at du kan vise et lysbilledshow på dit TV. Du skal blot sætte den ene ende af kablet i stikket på hovedsættet øverst til højre på telefonen, og slutte den anden ende til video IND-stikket på dit TV eller din videobåndoptager.

Se også "TV-lysbilledshow" på side 55, hvor du finder flere oplysninger om, hvordan du vælger billeder og viser dem i et lysbilledshow.

Denne software er delvist baseret på arbejde fra gruppen Independent JPEG.

### Sæt til dataforbindelser

Nemme dataforbindelser til din Philips-mobiltelefon. USB-kablet sikrer hurtig overførsel mellem telefonen og computeren. Forbind blot telefonen med et kabel fra en computer, og kalender- og telefonbogsoplysninger synkroniseres på få sekunder. Med denne software kan du sende fax og SMS, få adgang til datakommunikationsfaciliteter på mobile netværk, samt oprette forbindelse til Internet.

#### Stift

Hvis du mister den stift, der hører til telefonen, kan du erstatte den ved at købe en ny. Forhør dig hos forhandleren ang. tilgængelighed og priser.

# Godkendelser

Vi, Philips France -Mobile Telephony 4 rue du Port aux Vins - Les patios 92156 Suresnes Cedex FRANKRIG

erklærer, at produktet Philips 755 CT 7558 Cellular Mobile Radio GSM 900/GSM 1800 TAC: 352773 00

som denne erklæring omhandler, opfylder kravene til følgende standarder:

EN 60950, EN 50360 og EN 301 489-07 EN 301 511 v 7.0.1 Vi erklærer, at alle de relevante testforløb for radioudstyr er blevet udført, og at ovenfor nævnte produkt opfylder alle krav i det europæiske direktiv 1999/5/ EC.

Den bedømmelsesprocedure, som omtales i Afsnit 10 og beskrives i Appendiks V i direktivet 1999/5/EC, er blevet fulgt i henhold til Afsnit 3.1 og 3.2, og følgende myndighed har været involveret: BABT, Claremont House, 34 Molesey Road, Waltonon-Thames, KT12 4RQ, UK Identifikationsmærke: **0168** 

Le Mans, den 12. marts, 2004

Jean-Omer Kifouani Kvalitetschef

Hvis Philips-produktet ikke fungerer korrekt eller er defekt, bedes du returnere telefonen til forhandleren eller til det lokale Philips-servicecenter. Oplysninger om servicecentre og teknisk dokumentation til udstyret findes i hæftet International Guarantee, som ligger i pakken.